## An Introduction to R and RStudio for Exploratory Data Analysis

Jessica Minnier, PhD & Meike Niederhausen, PhD OCTRI Biostatistics, Epidemiology, Research & Design (BERD) Workshop

Part 1: 2020/09/16 & Part 2: 2020/09/17

slides: bit.ly/berd\_intro\_part1
pdf: bit.ly/berd\_intro\_part1\_pdf

### An Introduction to R and RStudio for Exploratory Data Analysis (Part 1)

Instructors: Meike Niederhausen, PhD & Jessica Minnier, PhD OCTRI Biostatistics, Epidemiology, Research & Design (BERD) Workshop

### Do this now:

1. Open html slides: bit.ly/berd\_intro\_part1

• You will be able to copy and paste code/links from here

2. Make sure you have already **installed R & Rstudio** 

- instructions here bit.ly/berd\_install
- If you need help, let us or a helper know

3. **Open google doc** for asking questions: bit.ly/berd\_doc

• Helpers will be monitoring this, you can ask questions, copy code or screenshots.

### Zoom rules (note: we are recording):

- 1. Change your name in Zoom to a made up name/animal/word if you do not want your name in recording
  - Show participants list, next to your name click Rename
- 2. **Turn off your video** to save bandwidth, and for recording privacy. If you prefer to have video on during breakout rooms, go ahead!
- 3. Asking questions: No private messages to instructors, we won't see them.
  Chat message everyone or "Helpers" for help or to go to a breakout room.
  You may also unmute yourself during lecture.
- 4. Breakout rooms are for getting help with R or with exercises in smaller groups.
  - The # of your breakout room corresponds to "your" helper. During breaks and exercises, helpers will be in breakout rooms.
  - You won't be able to see what is going on in the main room while you are in your breakout room.
  - You can stay in main room during exercises if you prefer, and can ask questions to the presenters in the main room during that time.

## Learning Objectives

- Basic operations in R/RStudio
- Understand data structures
- Be able to load in data
- Basic operations on data

- Some data wrangling
- Use Rstudio projects
- Be able to make a plot
- Basics of tidyverse and ggplot
- Know how to get help

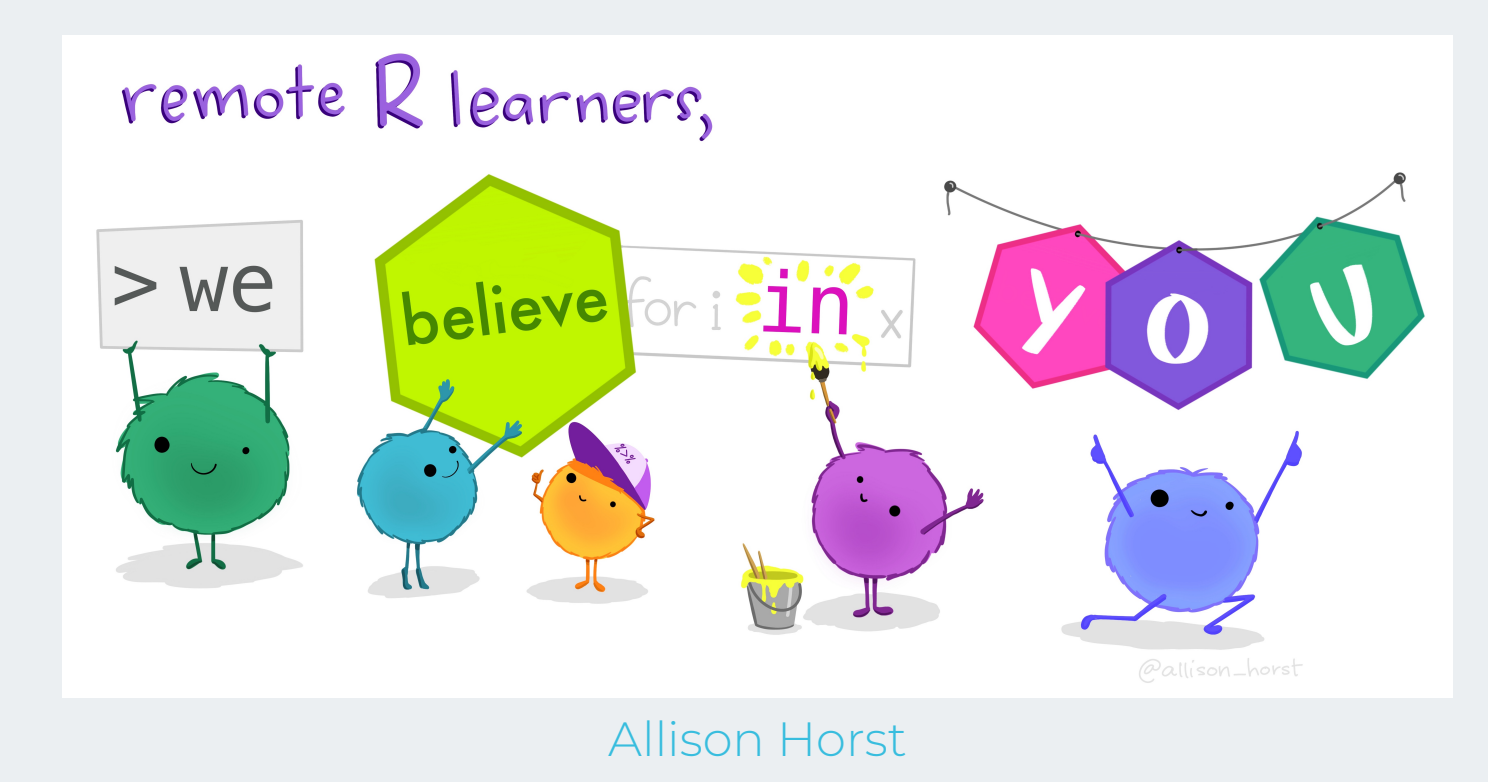

# Introduction

Rrrrr?

## What is R?

- A programming language
- Focus on statistical modeling and data analysis
  - import data, manipulate data, run statistics, make plots
- Useful for "Data Science"
- Great visualizations
- Also useful for most anything else you'd want to tell a computer to do
- Interfaces with other languages i.e. python,
  - C++, bash

For the history and details: Wikipedia

- an interpreted language (run it through a command line)
- procedural programming with functions
- Why "R"?? Scheme (?) inspired S (invented at Bell Labs in 1976) which inspired R (free and open source! in 1992)

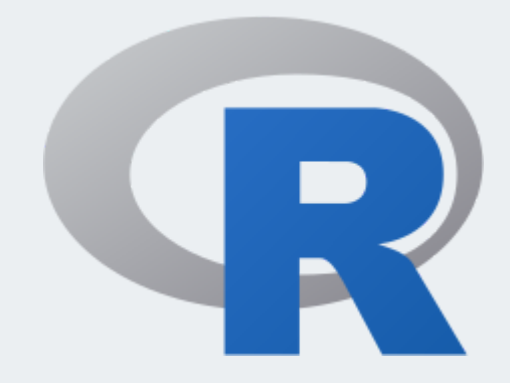

# Why R?

- Free + Cross-platform (Mac/Windows)
- Flexible, fun, many more modern statistics methods, large community for learning and help
- One of the most popular data science tools for statistics in academia and industry
- SAS and STATA (and SPSS) are still used but becoming less popular (expensive, not as versatile/comprehensive)
- Constantly evolving and improving
- If you want a job doing stats and not be limited to specific research groups or some pharma companies, you absolutely need to know R

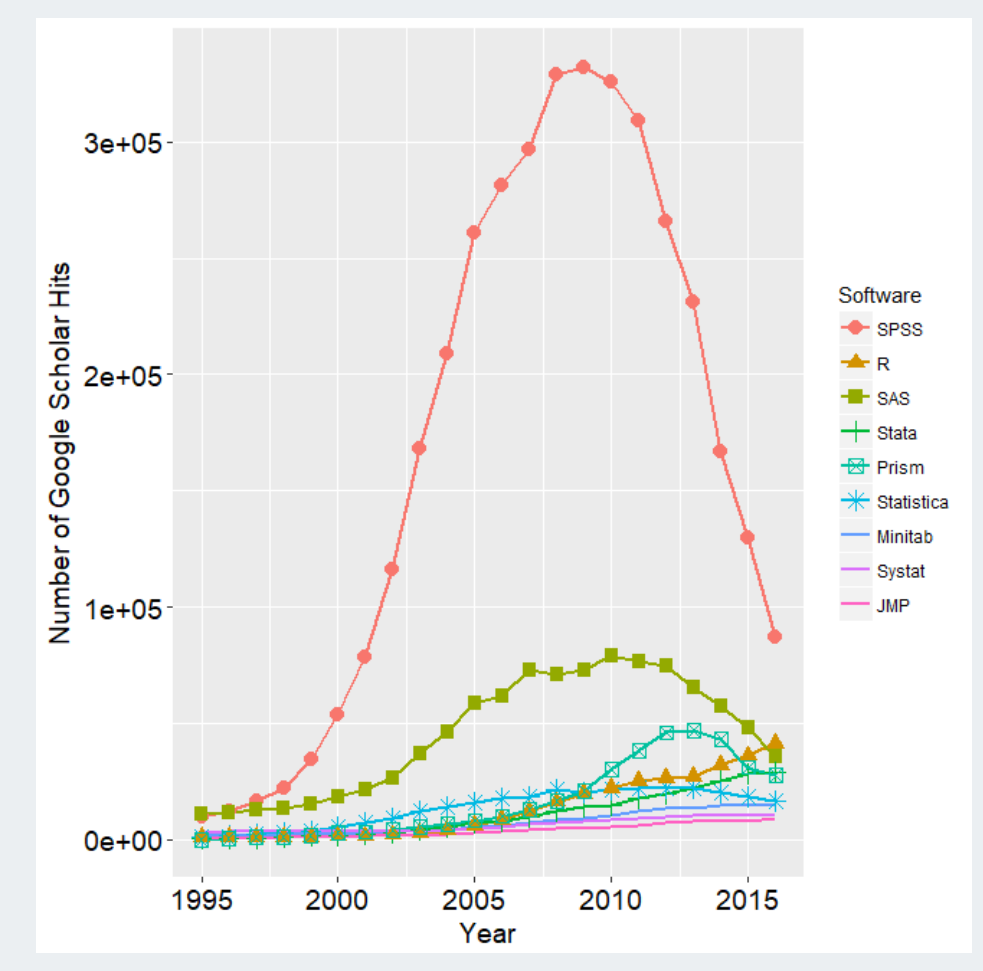

r4stats Robert A. Muenchen

### What is RStudio?

R is a programming language

RStudio is an integrated development environment (IDE) = an interface to use R (with perks!)

- R is like a car's engine
- · RStudio is like a car's dashboard

R: Engine

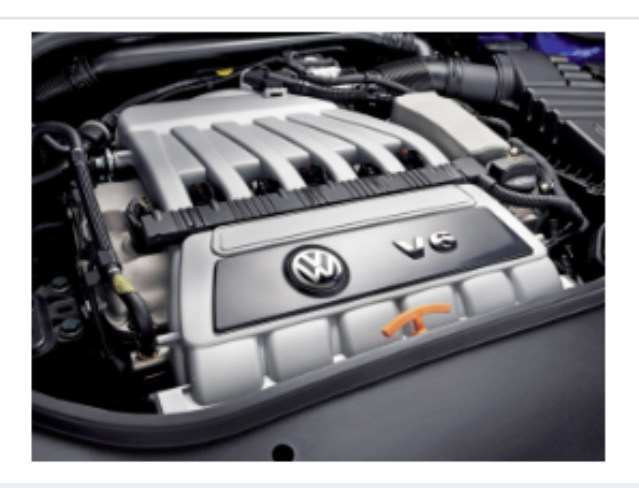

**RStudio: Dashboard** 

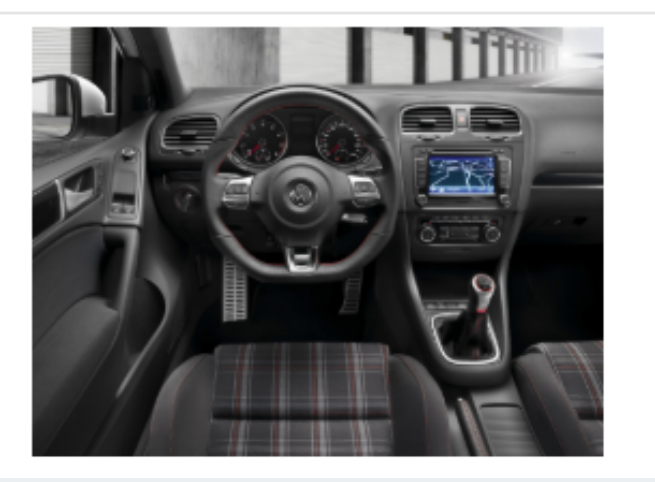

Modern Dive

### Start RStudio

### 1.1.2 Using R via RStudio

Recall our car analogy from earlier. Much as we don't drive a car by interacting directly with the engine but rather by interacting with elements on the car's dashboard, we won't be using R directly but rather we will use RStudio's interface. After you install R and RStudio on your computer, you'll have two new *programs* (also called *applications*) you can open. We'll always work in RStudio and not in the R application. Figure 1.2 shows what icon you should be clicking on your computer.

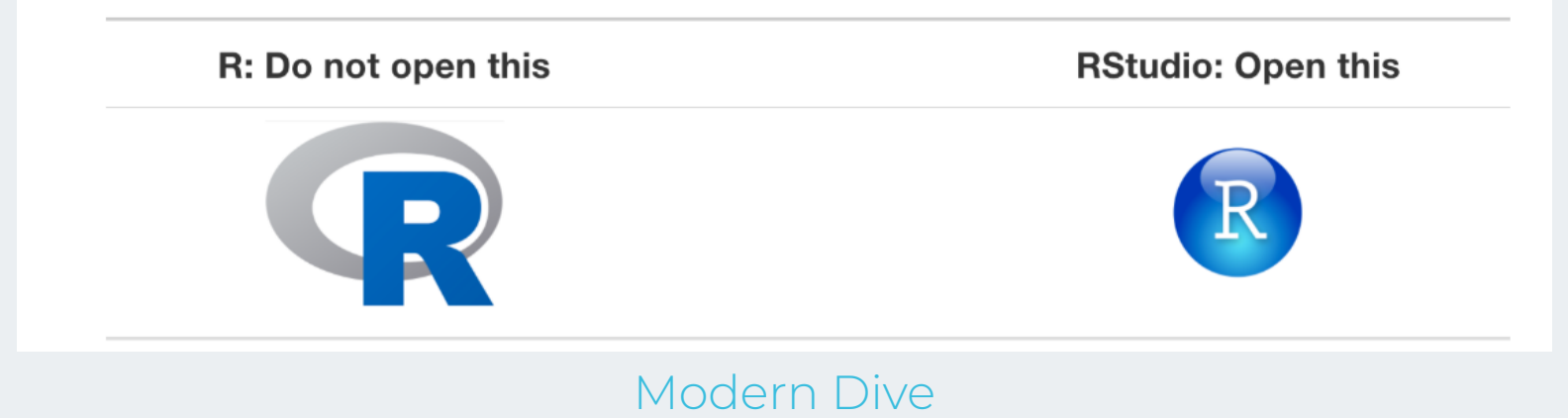

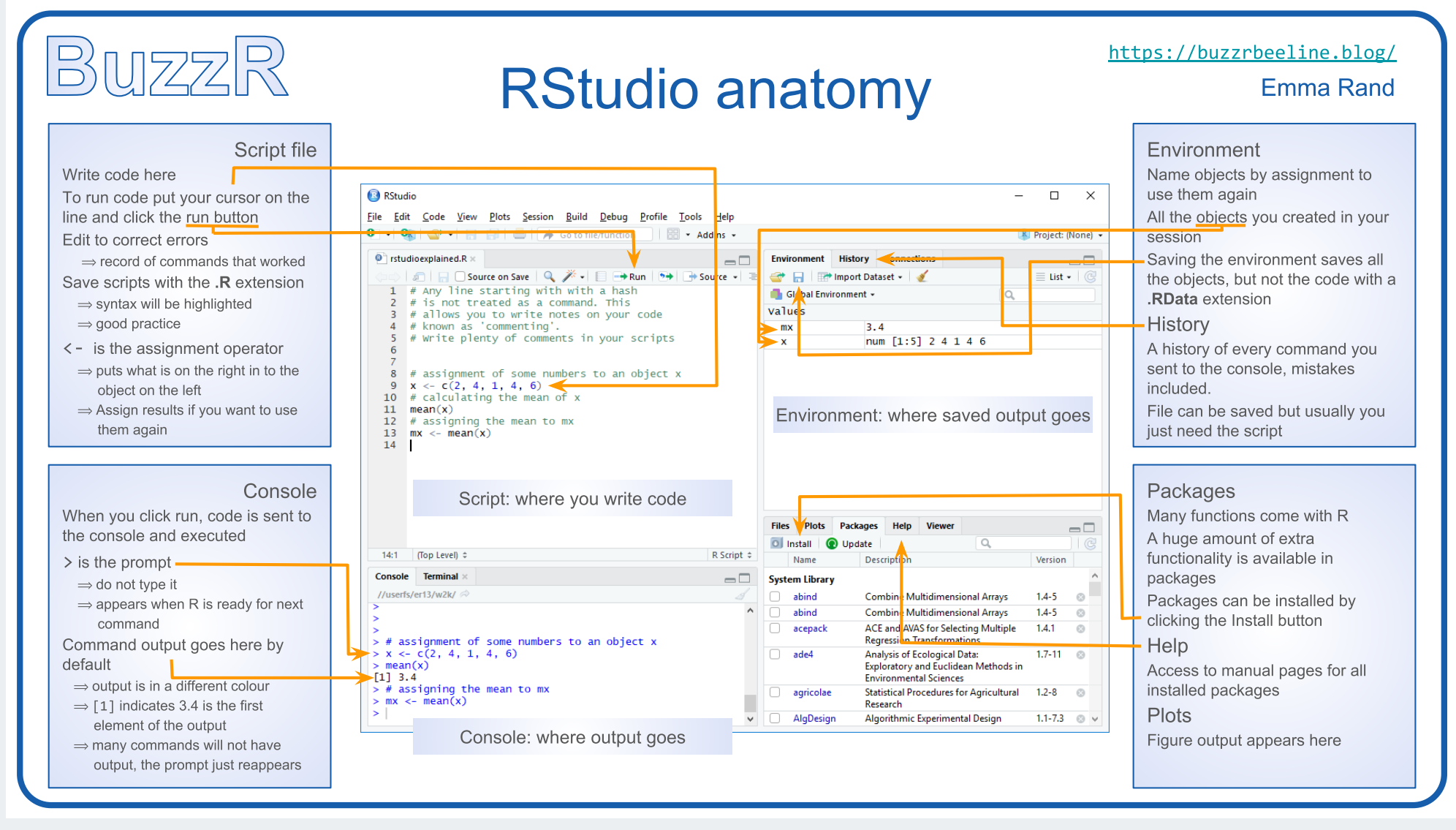

Emma Rand

### RStudio demo

• Start RStudio and explore

### **Bonus lessons**

• gifs showing how to adjust panels, personalize how Rstudio looks, etc

## Installing and using packages

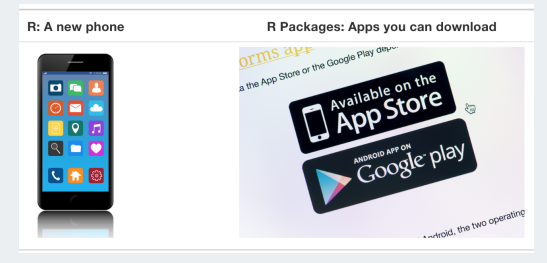

Modern Dive

- Packages contain additional functions and data
- Install packages with install.packages()
  - Or use "Packages" tab in Files/Plots/Packages/Help/Viewer window
  - Only install once (unless you want to update)
  - Installs from Comprehensive R Archive Network (CRAN) = package mothership

• "Install the app" = Install package once

# only do this ONCE, use quotes
install.packages("dplyr")

 "Open the app" = Load package to use: At the top of your script or Rmd include library() commands to load each required package every time you open Rstudio or knit your Rmd.

# keep in Rmd
# run every time you open Rstudio
library(dplyr)

# Let's code! R Basics

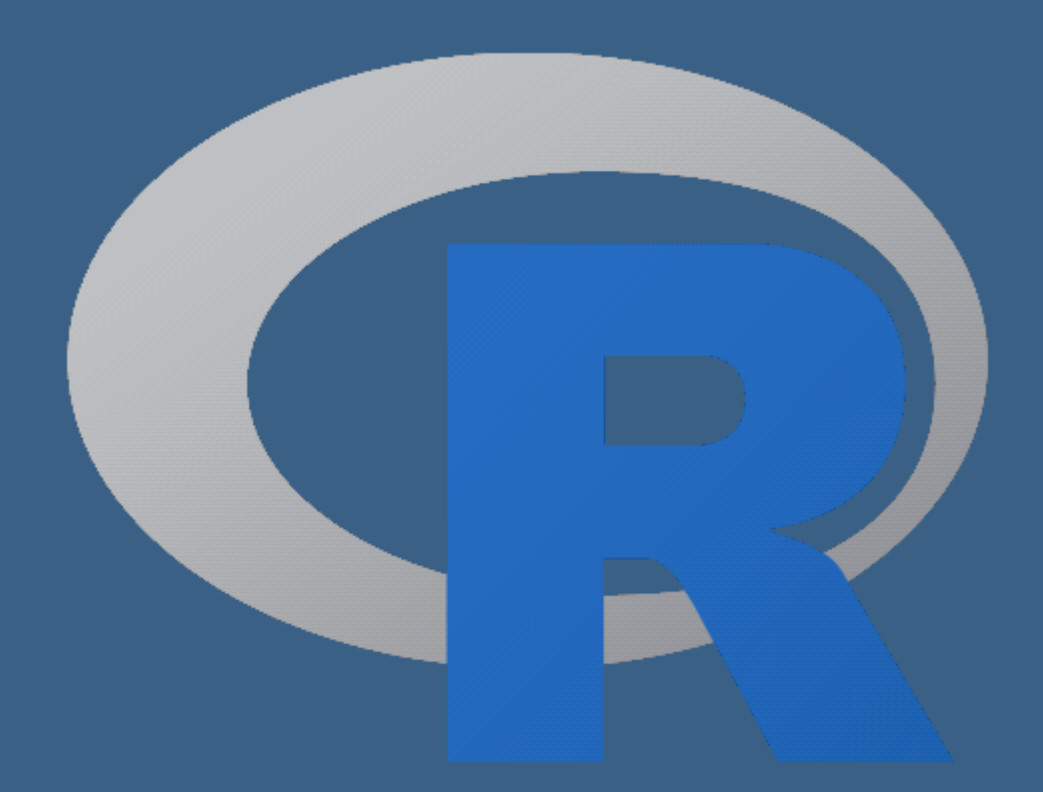

Allison Horst

## Coding in the console

# When you first open R, the console should be empty.

Console Terminal × Jobs ×

~/Google Drive/BERD R Classes/berd\_r\_courses\_github/ 🗇

R version 4.0.2 (2020-06-22) -- "Taking Off Again" Copyright (C) 2020 The R Foundation for Statistical Computing Platform: x86\_64-apple-darwin17.0 (64-bit)

R is free software and comes with ABSOLUTELY NO WARRANTY. You are welcome to redistribute it under certain conditions. Type 'license()' or 'licence()' for distribution details.

Natural language support but running in an English locale

R is a collaborative project with many contributors. Type 'contributors()' for more information and 'citation()' on how to cite R or R packages in publications.

Type 'demo()' for some demos, 'help()' for on-line help, or 'help.start()' for an HTML browser interface to help. Type 'q()' to quit R.

>

# Typing and executing code in the console

- Type code in the console (blue text)
- Press **return** to execute the code
- Output shown below in black

> 7
[1] 7
> 3 + 5
[1] 8
> "hello"
[1] "hello"
> # this is a comment, nothing happens
> # 5 - 8
> # separate multiple commands with ;
> 3 + 5; 4 + 8
[1] 8
[1] 12
>

## Math calculations using R

| > 10^2        |
|---------------|
| [1] 100       |
| > 3 ^ 7       |
| [1] 2187      |
| > 6/9         |
| [1] 0.6666667 |
| > 9-43        |
| [1] -34       |

- Rules for order of operations are followed
- Spaces between numbers and characters are ignored

> 4^3-2\* 7+9 /2

[1] 54.5

The equation above is computed as

$$4^3 - (2 \cdot 7) + \frac{9}{2}$$

### Variables

Variables are used to store data, figures, model output, etc.

- Can assign a variable using either = or <-</li>
  - Using <- is preferable
  - type name of variable to print

Assign just one value:

| > x = 5<br>> x  |
|-----------------|
|                 |
| [1] 5           |
|                 |
| > x <- 5<br>> x |
|                 |
| [1] 5           |

Assign a **vector** of values:

• Consecutive integers using :

| > a <<br>> a | - 3: | 10    |       |      |      |           |
|--------------|------|-------|-------|------|------|-----------|
| [1]          | 3 4  | + 5   | 6     | 78   | 9    | 10        |
| • Co         | nca  | ten   | ate a | stri | ng ( | ofnumbers |
| > b <<br>> b | - c( | (5, 1 | 2, 2  | , 10 | 0,8  | 3)        |
| [1]          | 5    | 12    | 2 10  | 90   | 8    |           |

## We can do math with variables

Math using variables with just one value

| > x <- 5<br>> x              |
|------------------------------|
|                              |
| [1] 5                        |
|                              |
| > x + 3                      |
|                              |
| [1] 8                        |
|                              |
| > y <- x <sup>2</sup><br>> y |
|                              |
| [1] 25                       |

# Math on vectors of values: element-wise computation

| > a <- 3:6<br>> a |         |
|-------------------|---------|
| [1] 3 4 5 6       |         |
| > a+2; a*3        |         |
| [1] 5 6 7 8       |         |
| [1] 9 12 15 18    |         |
| > a*a             |         |
| [1] 9 16 25 36    | 17 / 84 |

### Variables can include text (characters)

```
> hi <- "hello"
```

> hi

[1] "hello"

```
> greetings <- c("Guten Tag", "Hola", hi)
> greetings
```

[1] "Guten Tag" "Hola" "hello"

### Using functions

- mean() is an example of a function
- functions have "arguments" that are specified within the ()
- **?mean** in console will show help for **mean()**

| Arguments specified by name:              | Arguments not specified, but listed in order: |  |  |
|-------------------------------------------|-----------------------------------------------|--|--|
| > mean(x = $1:4$ )                        |                                               |  |  |
|                                           | > mean(1:4)                                   |  |  |
| [1] 2.5                                   |                                               |  |  |
|                                           | [1] 2.5                                       |  |  |
| > seq(from = 1, to = $12$ , by = $3$ )    |                                               |  |  |
|                                           | > seq(1,12,3)                                 |  |  |
| [1] 1 4 7 10                              |                                               |  |  |
|                                           | [1] 1 4 7 10                                  |  |  |
| > seq(by = $3$ , to = $12$ , from = $1$ ) |                                               |  |  |

[1] 1 4 7 10

### Common console errors (1/2)

### **Incomplete commands**

- When the console is waiting for a new command, the prompt line begins with >
  - If the console prompt is +, then a previous command is incomplete
  - You can finish typing the command in the console window

### Example:

| > <mark>3</mark> + (2*6<br>+ ) |  |
|--------------------------------|--|
|                                |  |
| [1] 15                         |  |

### Common console errors (2/2)

### **Object is not found**

• This happens when text is entered for a non-existent variable (object)

Example:

> hello

Error in eval(expr, envir, enclos): object 'hello' not found

• Can be due to missing quotes

> install.packages(dplyr) # need install.packages("dplyr")

Error in install.packages(dplyr): object 'dplyr' not found

Saving your code with R Markdown (Rmd) or, creating reproducible reports

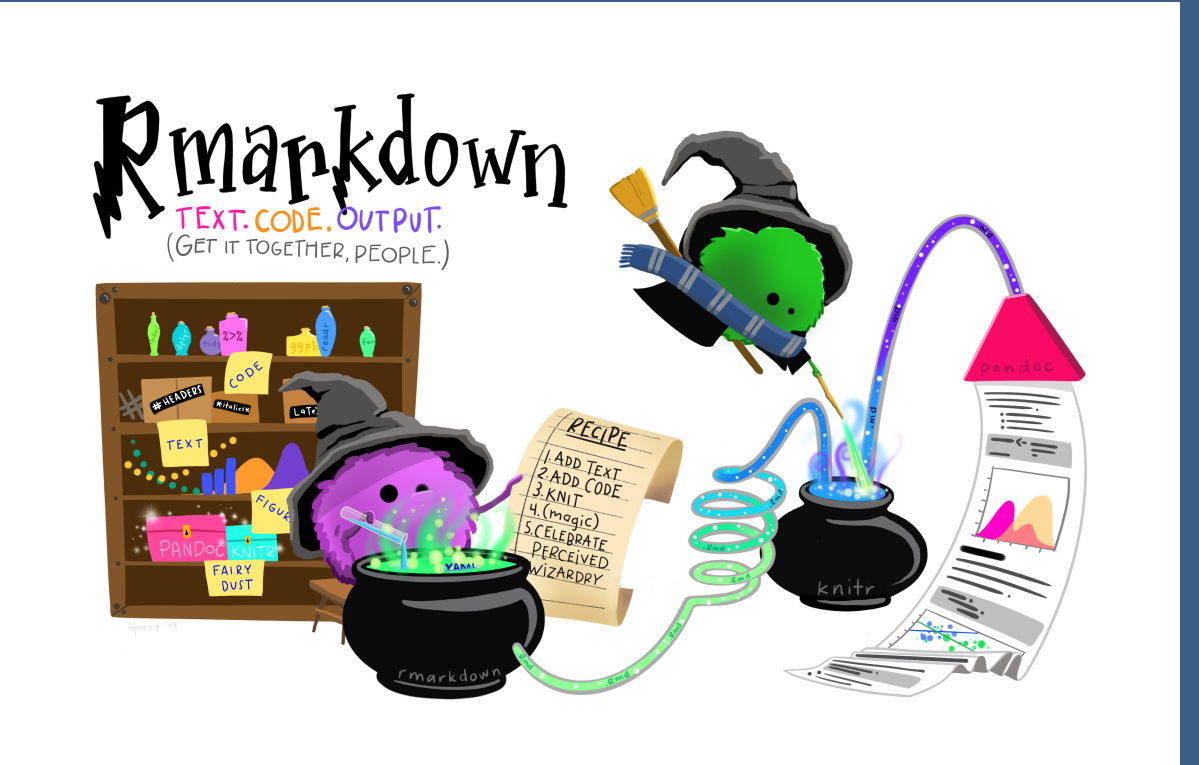

#### Allison Horst

# Create an R Markdown file (.Rmd)

Two options:

1. click on File  $\rightarrow$  New File  $\rightarrow$  R Markdown  $\rightarrow$  OK, or 2. in upper left corner of RStudio click on  $\bigcirc$   $\checkmark$   $\rightarrow$   $\bigcirc$  R Markdown...

Pop-up window:

- Enter a title and your name
- Keep default HTML output format
- Then click OK

| Document        | Title: Untitled                                                                                |  |  |  |
|-----------------|------------------------------------------------------------------------------------------------|--|--|--|
| 菜 Presentation  | Author: Jessica Minnier                                                                        |  |  |  |
| 🗷 Shiny         | Default Output Format:                                                                         |  |  |  |
| 💾 From Template | • HTML                                                                                         |  |  |  |
|                 | Recommended format for authoring (you can switch PDF or Word output anytime).                  |  |  |  |
|                 | PDF                                                                                            |  |  |  |
|                 | PDF output requires TeX (MiKTeX on Windows, MacTe<br>2013+ on OS X, TeX Live 2013+ on Linux).  |  |  |  |
|                 | Word                                                                                           |  |  |  |
|                 | Previewing Word documents requires an installation of MS Word (or Libre/Open Office on Linux). |  |  |  |
|                 |                                                                                                |  |  |  |
|                 |                                                                                                |  |  |  |
|                 |                                                                                                |  |  |  |

• You should then see the following text in your editor window:

| Dutitled1 ×                               |                                                                                                    |                                            |                     |  |  |
|-------------------------------------------|----------------------------------------------------------------------------------------------------|--------------------------------------------|---------------------|--|--|
| $\langle \Rightarrow \Rightarrow \rangle$ | 🔊 🔚 🖓 🔍 💉 Knit 👻 🛞 🕶                                                                                                    | 🚾 Insert 🖌 🕆 🖓 🛛 👄 I                       | Run 🖌 🤹 📼           |  |  |
| 1 -                                       |                                                                                                    |                                            |                     |  |  |
| 2                                         | title: "Untitled"                                                                                                    |                                            |                     |  |  |
| 3                                         | author: "Jessica Minnier"                                                                                                    |                                            |                     |  |  |
| 4                                         | date: "9/14/2020"                                                                                                    |                                            |                     |  |  |
| 5                                         | output: html_document                                                                                                    |                                            |                     |  |  |
| 6 -                                       |                                                                                                    |                                            |                     |  |  |
| 7                                         |                                                                                                    |                                            |                     |  |  |
| 8 -                                       | <pre>```{r setup, include=FALSE}</pre>                                                                                                    |                                            | ۰ ا                 |  |  |
| 9                                         | knitr::opts_chunk\$set(echo = TRUE)                                                                                                    |                                            |                     |  |  |
| 10 -                                      | x x x                                                                                                    |                                            |                     |  |  |
| 11                                        |                                                                                                    |                                            |                     |  |  |
| 12 -                                      | ## R Markdown                                                                                                    |                                            |                     |  |  |
| 13                                        |                                                                                                    |                                            |                     |  |  |
| 14                                        | This is an R Markdown document. Markdown is a simple formatting syntax for                                                                                      | authoring HTML, PDF                        | , and MS            |  |  |
|                                           | Word documents. For more details on using R Markdown see < <u>http://rmarkdown</u>                                                                              | .rstudio.com>.                             |                     |  |  |
| 15                                        |                                                                                                    |                                            |                     |  |  |
| 16                                        | When you click the <b>**Knit**</b> button a document will be generated that inclu<br>output of any embedded R code chunks within the document. You can embed an | des both content as<br>R code chunk like t | well as the<br>his: |  |  |
| 17                                        |                                                                                                    |                                            |                     |  |  |
| 18 -                                      | <pre>```{r cars}</pre>                                                                                                    |                                            | ⊙ ≍ ►               |  |  |
| 19                                        | summary(cars)                                                                                                    |                                            |                     |  |  |
| 20 -                                      | ***                                                                                                    |                                            |                     |  |  |
| 21                                        |                                                                                                    |                                            |                     |  |  |

# Save the Markdown file (.Rmd)

### • Save the file by

- selecting File -> Save,
- or clicking on ☐ (towards the left above the scripting window),
- or keyboard shortcut
  - PC: Ctrl + s
  - Mac: Command + s
- You will need to specify
  - a **filename** to save the file as
    - ALWAYS use .Rmd as the filename extension for R markdown files
  - the **folder** to save the file in

### Compare the .Rmd file with its html output

### .Rmd file

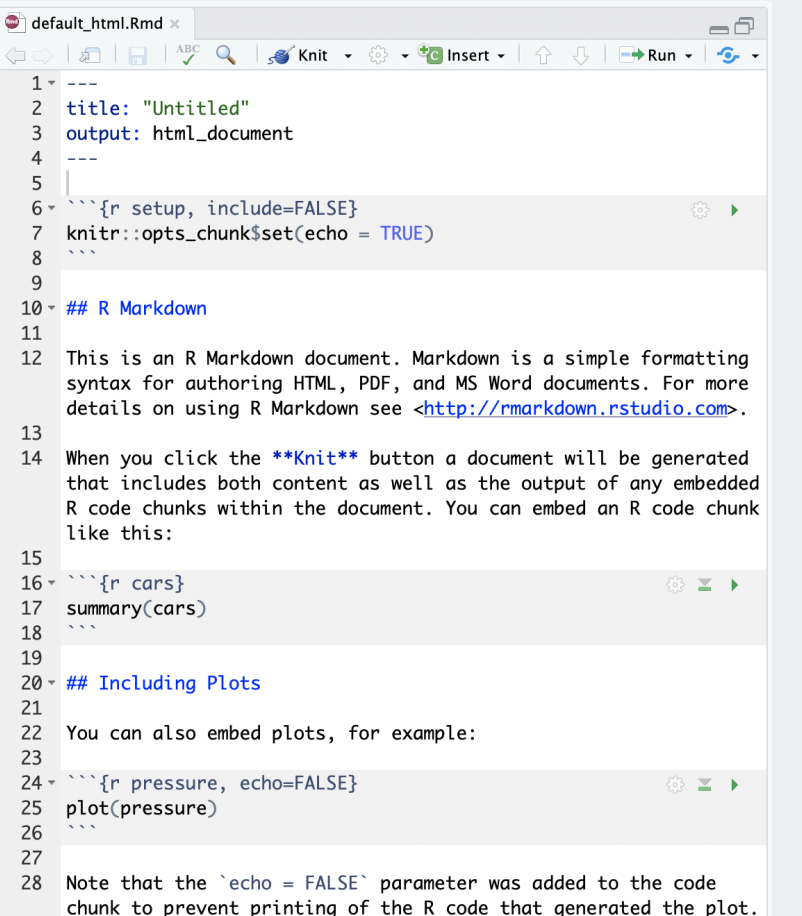

#### html output

~/Google Drive/BERD R Classes/berd\_rmarkdown\_project/default/default\_html.html 💁 Publish 👻 🤇

default html.html

#### R Markdown

Untitled

This is an R Markdown document. Markdown is a simple formatting syntax for authoring HTML, PDF, and MS Word documents. For more details on using R Markdown see http://rmarkdown.rstudio.com

When you click the Knit button a document will be generated that includes both content as well as the output of any embedded R code chunks within the document. You can embed an R code chunk like this:

| sum | summary (cars) |                |  |  |  |
|-----|----------------|----------------|--|--|--|
| ##  | speed          | dist           |  |  |  |
| ##  | Min. : 4.0     | Min. : 2.00    |  |  |  |
| ##  | 1st Qu.:12.0   | 1st Qu.: 26.00 |  |  |  |
| ##  | Median :15.0   | Median : 36.00 |  |  |  |
| ##  | Mean :15.4     | Mean : 42.98   |  |  |  |
| ##  | 3rd Qu.:19.0   | 3rd Qu.: 56.00 |  |  |  |
| ##  | Max. :25.0     | Max. :120.00   |  |  |  |
|     |                |                |  |  |  |

#### Including Plots

You can also embed plots, for example

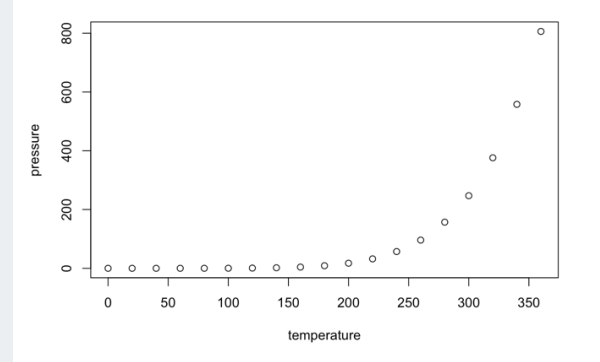

Note that the echo = FALSE parameter was added to the code chunk to prevent printing of the R code that generated the plot

### Compare the .Rmd file with its html output

#### .Rmd file

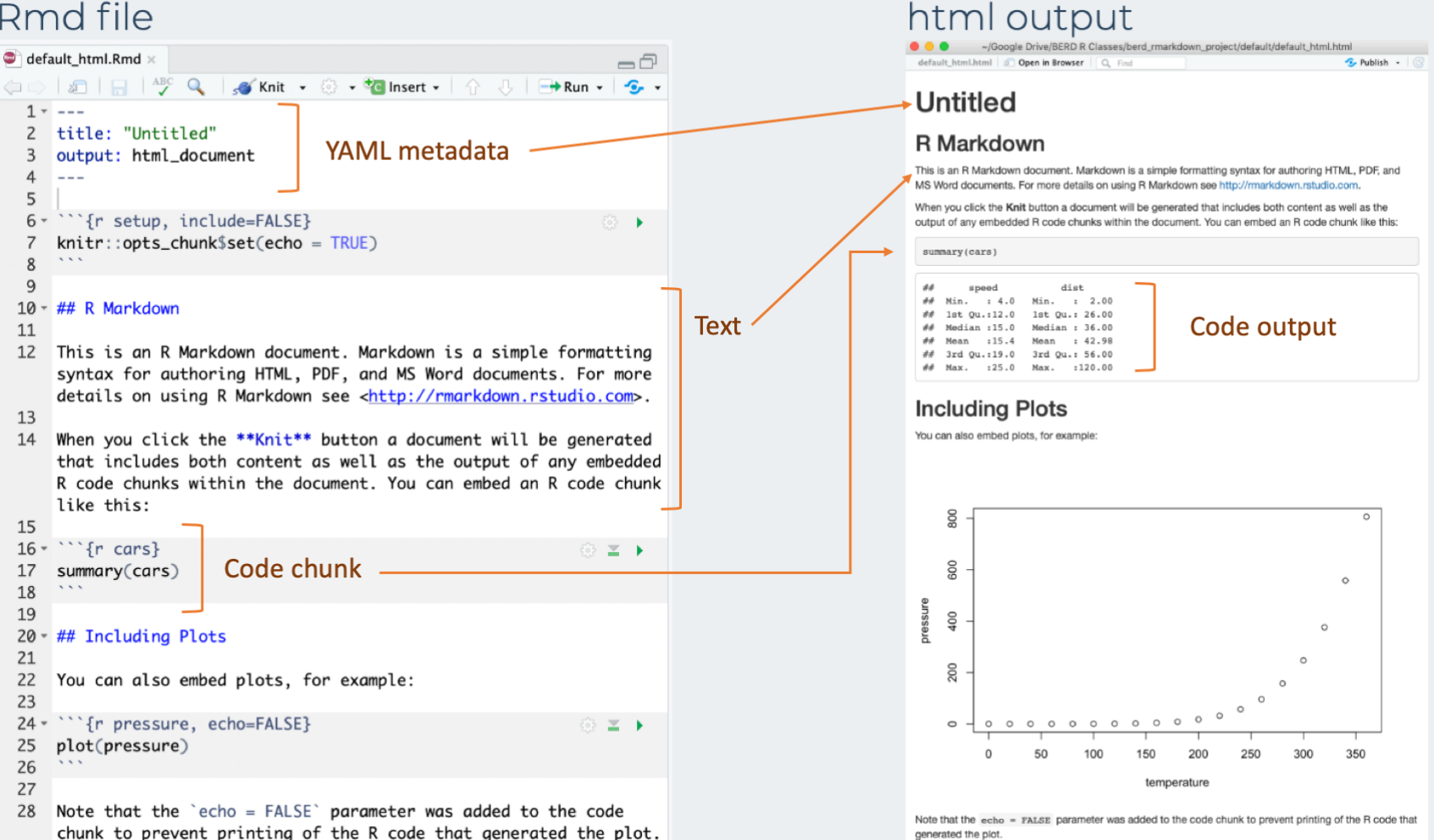

## How to create the html file? Knit the .Rmd file!

To **knit** the .Rmd file, either

- 1. click on the knit icon 🜌 Knit at the top of the editor window
- 2. or use keyboard shortcuts
  - Mac: Command+Shift+K
  - PC: Ctrl+Shift+K
- A new window will open with the html output.
- You will now see both .Rmd and .html files in the folder where you saved the .Rmd file.

### Note:

• The template .Rmd file that RStudio creates will knit to an html file by default

## 3 types of R Markdown content

- 1. Code chunks: type R code and execute it to see code output
- 2. Text: write about your analyses
- 3. YAML metadata: customize the report
- This workshop will focus on using code chunks.
- Watch the Reproducible Reports with R Markdown workshop for customization options and different output formats (Word, pdf, slides).
  - Slides at https://jminnier-berd-r-courses.netlify.com/03rmarkdown/03\_rmarkdown\_slides.html.

### Create a code chunk

Code chunks can be created by either

1. Clicking on  $2 \text{ Insert} \rightarrow 2 \text{ R}$  at top right of the editor window, or

### 2. Keyboard shortcut

- Mac: Command + Option + I
- PC: *Ctrl* + *Alt* + *l*
- An empty code chunk looks like this:

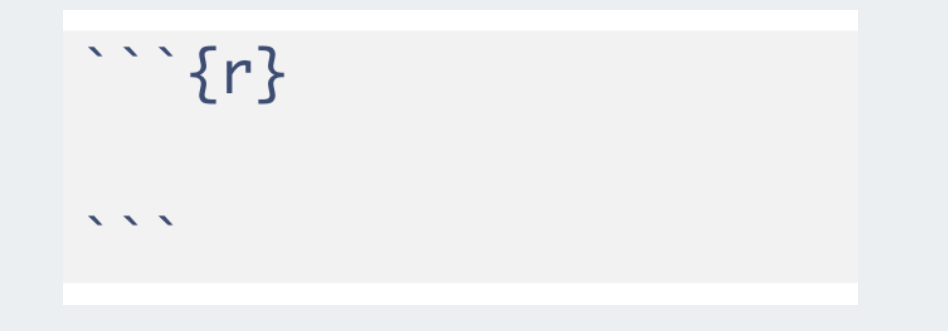

• Note that a code chunks start with ``` {r} and ends with ``` .

## Enter and run code (1/n)

- Type R code inside code chunks
- Select code you want to run, by
  - placing the cursor in the line of code you want to run,
  - **or** highlighting the code you want to run

### • Run selected code by

- clicking on the button in the top right corner of the scripting window and choosing "Run Selected Line(s)",
- or typing one of the following key combinations:
  - Windows: ctrl + return
  - Mac: command + return

| 🔿 Intro | o_R_Workshop.Rmd ×                                      | -8      |  |  |  |
|---------|---------------------------------------------------------|---------|--|--|--|
|         | । 🖅   🔚   🧚 🔍   🝠 Knit 👻 🔅 🔹 🛛 🤨 Insert 🗸   🏠 🕂 🖬 Run 🗸 | 🤹 🛛 🚊   |  |  |  |
| 1 -     |                                                         |         |  |  |  |
| 2       | title: "Intro R Workshop"                               |         |  |  |  |
| 3       | author: "My Name"                                       |         |  |  |  |
| 4       | date: "9/14/2020"                                       |         |  |  |  |
| 5       | output: html_document                                   |         |  |  |  |
| 6 *     |                                                         |         |  |  |  |
| 7       |                                                         |         |  |  |  |
| 8 -     | <pre>include=FALSE}</pre>                               | (学)     |  |  |  |
| 9       | <pre>knitr::opts_chunk\$set(echo = TRUE)</pre>          |         |  |  |  |
| 10 *    |                                                         |         |  |  |  |
| 12      | Tayt good have                                          |         |  |  |  |
| 13      | Text goes here                                          |         |  |  |  |
| 14 -    | ```{r}                                                  |         |  |  |  |
| 15      | # Type R code inside the code chunks: this is a comment | 137 📥 🖡 |  |  |  |
| 16      | 5+3                                                     |         |  |  |  |
| 17 -    | · · · ·                                                 |         |  |  |  |
|         |                                                         | a ∧ ×   |  |  |  |
|         | [1] 8                                                   |         |  |  |  |
|         |                                                         |         |  |  |  |
| 18      |                                                         |         |  |  |  |

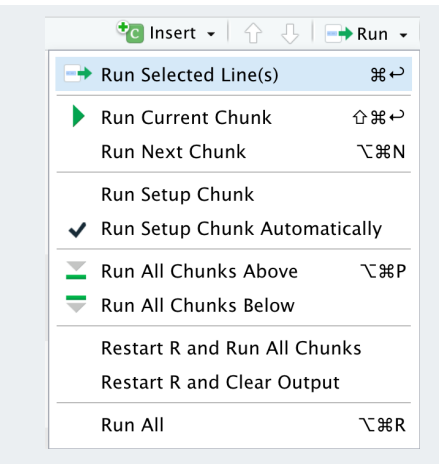

## Enter and run code (2/n)

- Run all code in a chunk by
  - by clicking the play button in the top right corner of the chunk
- The code output appears below the code chunk

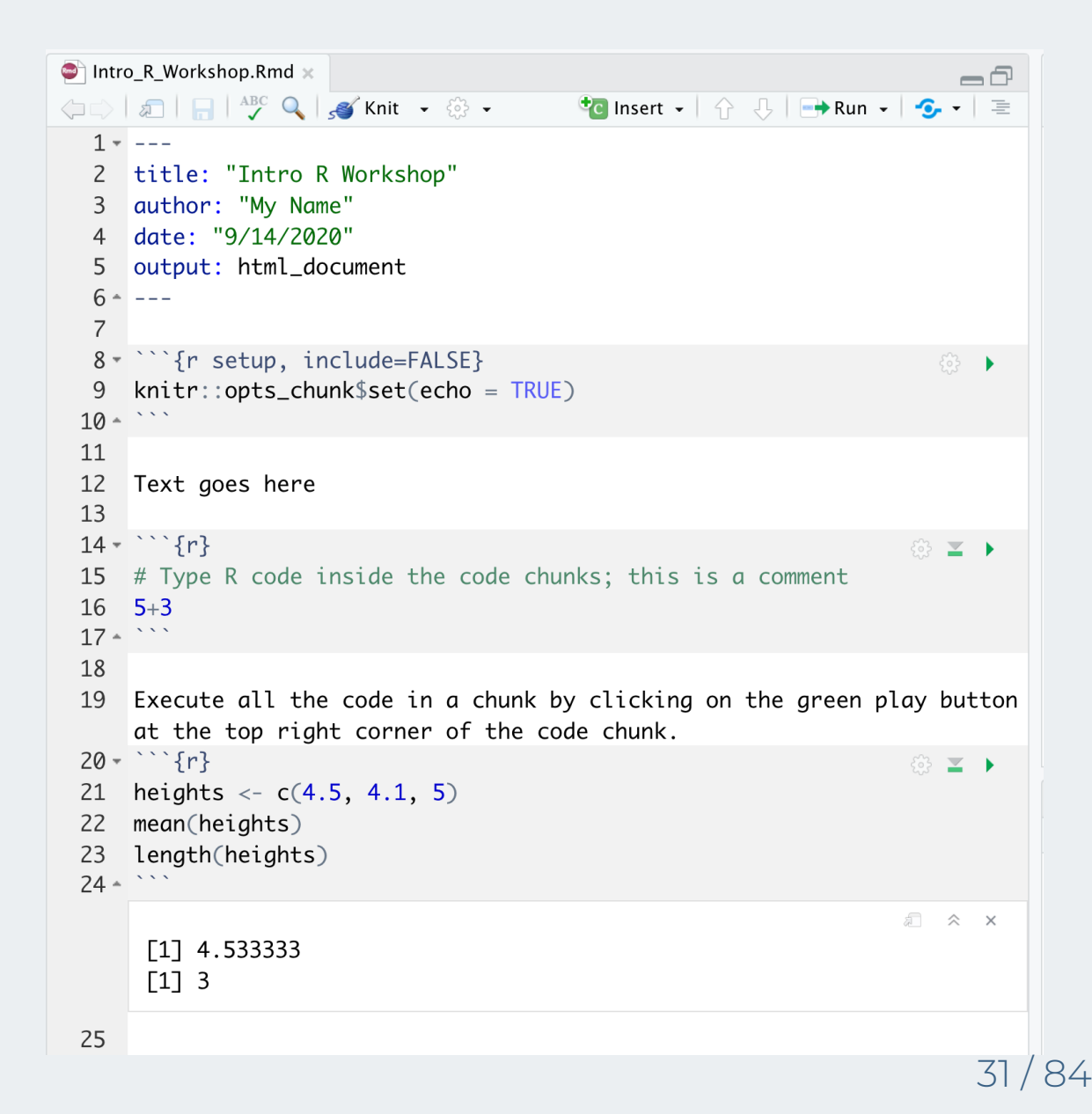

### Useful keyboard shortcuts

| action                       | mac            | windows/linux |
|------------------------------|----------------|---------------|
| Run code in Rmd<br>or script | cmd +<br>enter | ctrl + enter  |
| <-                           | option +<br>-  | alt + -       |

Try typing in Rmd (with shortcut) and running

| У | <- | 5 |
|---|----|---|
| У |    |   |

## Others: (see full list)

| action                                | mac                | windows/linux   |
|---------------------------------------|--------------------|-----------------|
| interrupt currently executing command | esc                | esc             |
| in console, go to previously run code | up/down            | up/down         |
| keyboard shortcut help                | option + shift + k | alt + shift + k |

# Practice time!

## Practice 1 (pg. 1)

- 1. Create a new Rmd file to type the code and answers for the tasks below in it.
- 2. Remove the template text starting with line 12 (keep the YAML header and setup code chunk), and save the file as **Practice1.Rmd**
- 3. Create a new code chunk.
- 4. Create a vector of all integers from 4 to 10, and save it as **a1**.
- 5. What does the command **sum(a1)** do?
- 6. What does the command **length(a1)** do?
- 7. Use the sum and length commands to calculate the average of the values in a1.
- 8. Knit the Rmd file.

# Practice 1 (pg. 2)

- Run the code below to install the **tidyverse** and **janitor** packages in R, which we will be using in upcoming slides.
  - If you get a message about restarting R, click Yes.
  - If you get an error message (warnings are ok), ask a helper.

install.packages("tidyverse")
install.packages("janitor")

- After running the code, comment out the code with # in front of the commands so that they do not run when knitting the file.
  - We only need to install packages once and thus do not need to run this code again.

Check that it worked by running this code with no errors:

library(tidyverse)
library(janitor)

• Take a break!

# Intro to Data
### How is data stored, how do we use it?

- Often, data is in an excel sheet, or a plain text file (.csv, .txt)
- .csv files open in Excel automatically, but actually are plain text
- Usually, columns are variables/measures and rows are observations (i.e. a person's measurements)

# Our example data:

**Download data csv file** link and pay attention to *where* it downloads on your computer

• Make sure it is a .csv file and not a "web archive" or something else.

### Open the data file penguins.csv and look at it

• What are the columns? What are the rows?

# About the penguins data

- A data set about penguins at Palmer Station, Antarctica! More info at github.com/allisonhorst/palmerpenguins
- Data were collected and made available by Dr. Kristen Gorman and the Palmer Station, Antarctica LTER, a member of the Long Term Ecological Research Network.
- Each row is a penguin measurement
- Some false missingness was induced for practice in this workshop.

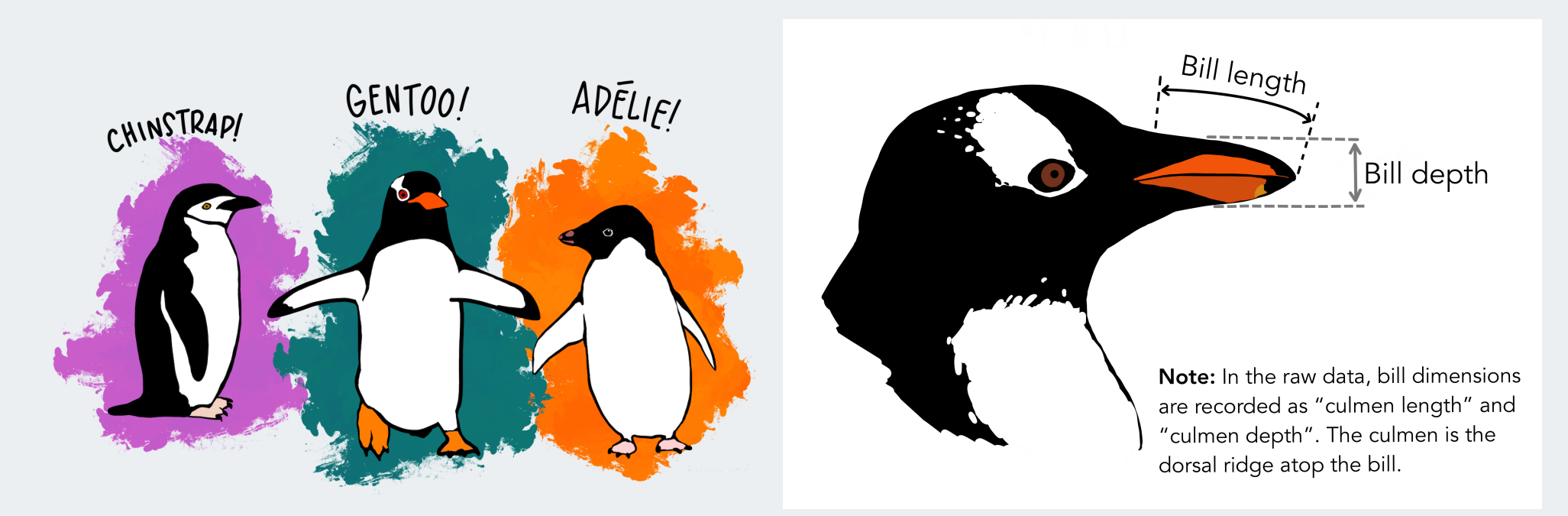

# Workflow - Keep it together!

#### Steps for a new data analysis project or homework:

- 1. Create a folder to contain all your files.
- 2. Move data file (penguins.csv) into this folder.
- 3. Create an RStudio project inside this folder. (next slides)
- 4. Create a new Rmd for your analyses/homework.

# Do steps 1 & 2 now!

|      |               |           | worksho | p_pract | ice         |                  |              |        |               |
|------|---------------|-----------|---------|---------|-------------|------------------|--------------|--------|---------------|
| 800  |               |           | * ~     | đ       |             | 😻 🗸 Q S          | earch        |        |               |
|      | View          | Group     | Action  | Share   | Add Tags    | Dropbox          |              | Search |               |
| Name |               |           |         |         | Date Mo     | odified          | Size         | ~      | Kind          |
| ×    | penguins.csv  |           |         |         | Today a     | t 6:44 PM        |              | 17 KB  | Commet (.csv) |
|      |               |           |         |         |             |                  |              |        |               |
|      |               |           |         |         |             |                  |              |        |               |
|      |               |           |         |         |             |                  |              |        |               |
|      |               |           |         |         |             |                  |              |        |               |
|      |               |           |         |         |             |                  |              |        |               |
|      |               |           |         |         |             |                  |              |        |               |
|      |               |           |         |         |             |                  |              |        |               |
| 📄 R  | NB00401 > 📵 l | Jsers > 😭 | minnier | > 🛅 De  | sktop > 🚞 w | orkshop_practice | > 🔊 penguins | .CSV   |               |

# R Projects (.Rproj file) & Good Practices

### Use projects to keep everything together (read this)

- A project keeps track of your coding environment and file structure.
- Create an RStudio project for each data analysis project, for each homework assignment, etc.
- A project is associated with a directory folder
  - Keep data files there
  - Keep code scripts there; edit them, run them in bits or as a whole
  - Save your outputs (plots and cleaned data) there
- Only use relative paths, never absolute paths
  - o relative (good): read.csv("data/mydata.csv")
  - absolute (bad):

read.csv("/home/yourname/Documents/stuff/mydata.csv")

### Advantages of using projects

- standardizes file paths
- keep everything together
- a whole folder can be easily shared and run on another computer
- when you open the project everything is as you left it

# Create a new R project

Let's go through it together. (Read this for more)

- Click <sup>9</sup> in top left *or* File -> New Project
- Click Existing Directory
- Browse to your folder with the data
- Optional Click "Open in new session checkbox"
- Click "Create project"

| New Project Wizard |                                                           |                  |        |  |  |  |  |
|--------------------|-----------------------------------------------------------|------------------|--------|--|--|--|--|
| Create Project     |                                                           |                  |        |  |  |  |  |
| R New<br>Start     | <pre>/ Directory a project in a brand new working</pre>   | directory        | >      |  |  |  |  |
| Exis<br>Asso       | ting Directory<br>ciate a project with an existing wo     | orking directory | >      |  |  |  |  |
| Vers<br>Chec       | sion Control<br>kout a project from a version con         | trol repository  | >      |  |  |  |  |
|                    |                                                           |                  | Cancel |  |  |  |  |
| New Project Wizard |                                                           |                  |        |  |  |  |  |
| Back               | Create Project from Existin                               | ng Directory     |        |  |  |  |  |
| R                  | Project working directory:<br>~/Desktop/workshop_practice |                  | Browse |  |  |  |  |
| Open in new ses    | sion                                                      | Create Project   | Cancel |  |  |  |  |

#### **Bonus lessons**

• Video on projects in R, most useful info in minutes 2:00-13:00

# The data file will be in your Files pane:

and your workspace folder location will be showing at the top (i.e. Home/Desktop/workshop\_practice)

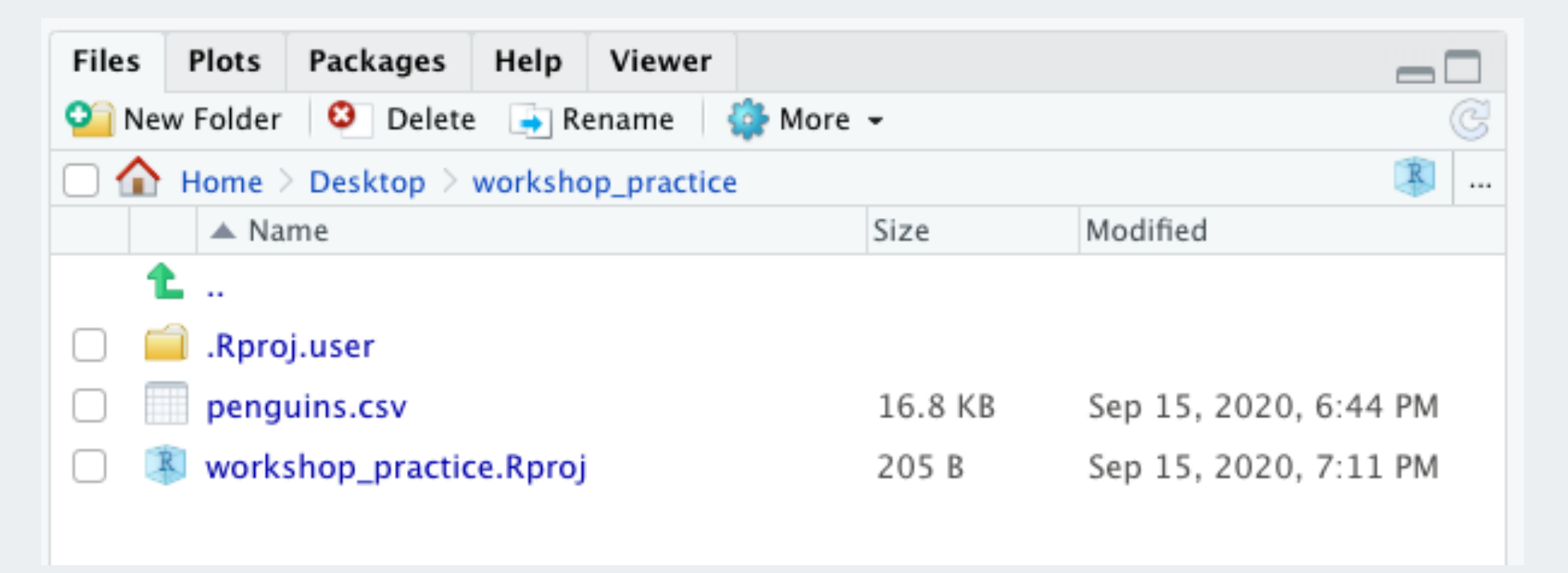

# Data in R/Rstudio

### Open penguins.csv in Rstudio and look at it

• Click on penguins.csv in the Files pane, click View File

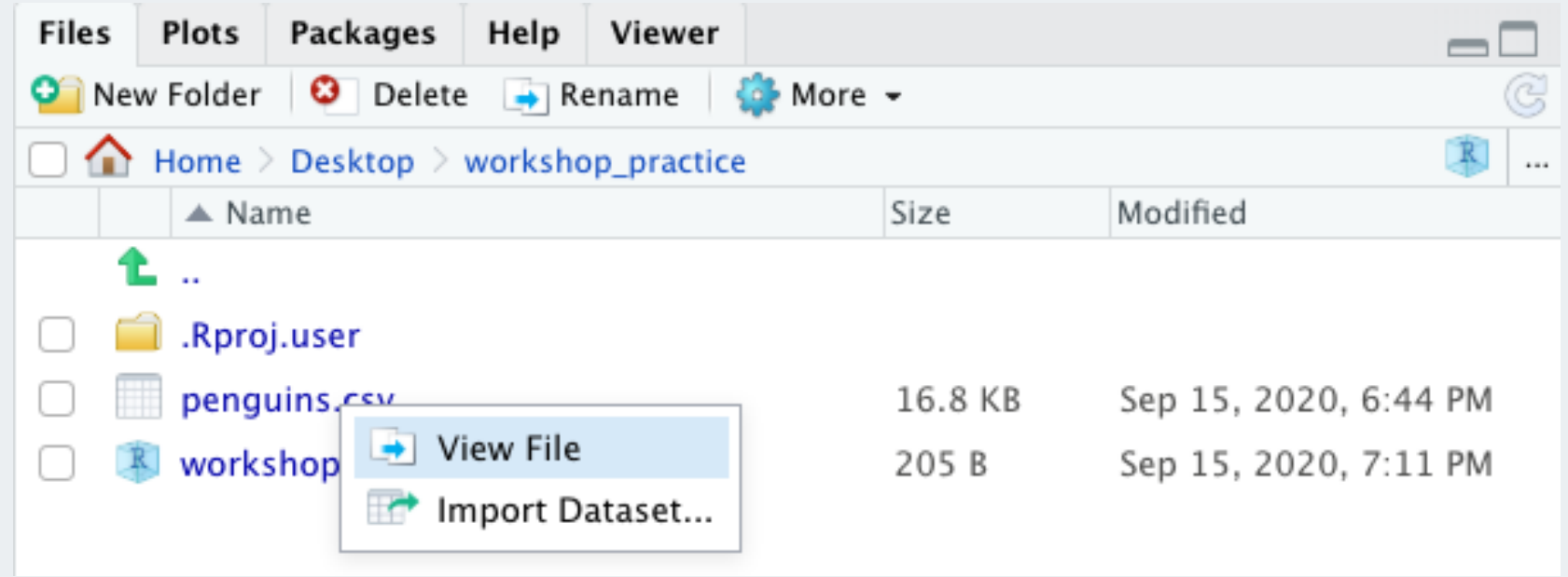

#### We will show you how to store and use this data in R as a data frame

Currently it is still just a file in your folder.

### Now What? Coding! Recall the workflow:

#### Steps for a new data analysis project or homework:

- 1. Create a folder to contain all your files.
- 2. Move data file (penguins.csv) into this folder.
- 3. Create an RStudio project inside this folder.
- 4. Create a new Rmd for your analyses/homework.

# To run and save your code: Create a new Rmd!

- Then save it with a meaningful filename.
- You will be prompted to save it in your current working folder.

| 00             | Save F                        | File - Untitled1 |           |               |
|----------------|-------------------------------|------------------|-----------|---------------|
|                | Save As: practice.Rn<br>Tags: | nd               |           |               |
|                | worksho                       | op_practice      | Q Search  |               |
| Favorites      | Name                          | Date Modified    | ~ Size    | Kind          |
| 🛅 Google Drive | 🖄 workshop_practice.Rproj     | Today at 7:11 PM | 205 bytes | R Project     |
| ⊟ Box ≜        | 🔊 penguins.csv                | Today at 6:44 PM | 17 KB     | Commet (.csv) |
| Google Drive   |                               |                  |           |               |
| 😻 Dropbox      |                               |                  |           |               |
| Applications   |                               |                  |           |               |
| 🕒 Documents    |                               |                  |           |               |
| - Dackton      |                               |                  |           |               |
| New Folder     |                               |                  | Cance     | Save          |

# Load the packages we need in the Rmd

Add this code to the setup chunk in the Rmd and run that chunk:

library(tidyverse)
library(janitor)

Now we can use functions in these packages, such as read\_csv() and %>% and
mutate() and tabyl()

# Remove everything in the Rmd below this code

• Loading library code should always be at the top of your Rmd so you can use these packages in code "lower down"

# Load the data set into R

- Create a new code chunk (Code -> insert chunk)
- Read in csv file from file path with code (filepath relative to Rproj directory)
- Copy this code to that code chunk and run it.

penguins <- read\_csv("penguins.csv")</pre>

• Or, open saved file using Import Dataset button in Environment window:

 Environment
 History
 Connections

 Import Dataset
 Import Dataset
 +

If you use this option, then copy and paste the importing code to your
 Rmd so you have a record of from where and how you loaded the data set.

View(penguins) # Run in console # Can also view the data by clicking on its name in the Environment tab

## Your Rmd should look something like this:

### Try knitting it!

```
practice.Rmd ×
(= =) | 🚛 | 🚰 🔍 🔍 | 💕 Knit 🔹 💮 🗸
  1 ----
  2 title: "Practice"
  3 author: "Jessica Minnier"
  4 date: "9/15/2020"
  5 output: html_document
  6 - ---
  7
  8 * ```{r setup, include=FALSE}
    knitr::opts_chunk$set(echo = TRUE)
  9
    library(tidyverse)
 10
    library(janitor)
 11
 12 - ```
 13
 14 \neq \sum_{r}
    15
 16 -
 17
 18
 19
```

### Load a data set: bonus lessons

• Importing Data, Rstudio support topic

Object types

# Data frames (aka "tibbles" in tidyverse)

**Vectors** vs. **data frames**: a data frame is a collection (or array or table) of vectors

#### penguins

| ## | # A | tibb        | le: 342 >   | × 9         |                      |
|----|-----|-------------|-------------|-------------|----------------------|
| ## |     | id          | species     | island      | bill_length_mm bill_ |
| ## | <   | <dbl></dbl> | <chr></chr> | <chr></chr> | <dbl></dbl>          |
| ## | 1   | 1689        | Adelie      | Torge       | 39.1                 |
| ## | 2   | 4274        | Adelie      | Torge       | NA                   |
| ## | 3   | 4539        | Adelie      | Torge       | 40.3                 |
| ## | 4   | 2435        | Adelie      | Torge       | 36.7                 |
| ## | 5   | 2326        | Adelie      | Torge       | 39.3                 |
| ## | 6   | 2637        | Adelie      | Torge       | 38.9                 |
| ## | 7   | 4443        | Adelie      | Torge       | NA                   |
| ## | 8   | 2102        | Adelie      | Torge       | 34.1                 |
| ## | 9   | 2975        | Adelie      | Torge       | 42                   |
| ## | 10  | 3966        | Adelie      | Torge       | 37.8                 |
| ## | #   | with        | 332 more    | e rows,     | and 3 more variables |
| ## | #   | year        | <dbl></dbl> |             |                      |

- Different columns can be of different data types (i.e. numeric vs. text)
- Both numeric and text can be stored within a column (stored together as *text*).
- Vectors and data frames are examples of *objects* in R.
  - There are other types of R objects to store data, such as matrices, lists.

# Variable (column) types

| type           | description                                       |
|----------------|---------------------------------------------------|
| double/numeric | numbers that are decimals                         |
| character      | text, "strings"                                   |
| integer        | integer-valued numbers                            |
| factor         | categorical variables stored with levels (groups) |
| logical        | boolean (TRUE, FALSE)                             |

- We will focus on double & character, as most data will be of this type when using **read\_csv()** to read in your data sets
- If you see **int** = integer as a column type, you can treat it as a double for most intents and purposes.

### Data structure

- What are the different **variable types** in this data set?
- What is NA?

glimpse(penguins) # structure of data

## Rows: 342

- ## Columns: 9
- ## \$ id
- ## \$ species

## \$ sex ## \$ year

- ## \$ island
- ## \$ bill\_length\_mm

## \$ bill depth mm

## \$ body mass g

<dbl> 1689, 4274, 4539, 2435, 2326, 2637, 4443, 2102, 297... <chr> "Adelie", "Adelie", "Adelie", "Adelie", "Adelie", "... <chr> "Torgersen", "Torgersen", "Torgersen", "Torgersen", ... <dbl> 39.1, NA, 40.3, 36.7, 39.3, 38.9, NA, 34.1, 42.0, 3... <dbl> 18.7, 17.4, 18.0, 19.3, 20.6, 17.8, 19.6, 18.1, 20.... ## \$ flipper\_length\_mm <dbl> 181, 186, 195, 193, 190, 181, 195, 193, 190, 186, 1... <dbl> 3750, 3800, 3250, 3450, 3650, 3625, 4675, 3475, 425... <chr> "male", "female", "female", "female", "male", "fema...

<dbl> 2007, 2007, 2007, 2007, 2007, 2007, 2007, 2007, 2007, 200.

# Data set summary

summary(penguins)

| ## | id            | species             | island          | bill_length_mm   |
|----|---------------|---------------------|-----------------|------------------|
| ## | Min. :1001    | Length:342          | Length:342      | Min. :32.10      |
| ## | 1st Qu.:2031  | Class :character    | Class :characte | r 1st Qu.:39.45  |
| ## | Median :2984  | Mode :character     | Mode :characte  | r Median :44.70  |
| ## | Mean :3031    |                     |                 | Mean :44.00      |
| ## | 3rd Qu.:4073  |                     |                 | 3rd Qu.:48.52    |
| ## | Max. :4969    |                     |                 | Max. :59.60      |
| ## |               |                     |                 | NA's :6          |
| ## | bill_depth_mr | n flipper_length_mm | body_mass_g     | sex              |
| ## | Min. :13.10   | 9 Min. :172.0       | Min. :2700      | Length:342       |
| ## | 1st Qu.:15.60 | ) 1st Qu.:190.0     | 1st Qu.:3550    | Class :character |
| ## | Median :17.30 | 9 Median :197.0     | Median :4050    | Mode :character  |
| ## | Mean :17.1    | 5 Mean :200.9       | Mean :4202      |                  |
| ## | 3rd Qu.:18.70 | 9 3rd Qu.:213.0     | 3rd Qu.:4750    |                  |
| ## | Max. :21.50   | 9 Max. :231.0       | Max. :6300      |                  |
| ## |               |                     |                 |                  |
| ## | year          |                     |                 |                  |
| ## | Min. :2007    |                     |                 |                  |
| ## | 1st Qu.:2007  |                     |                 |                  |
| ## | Median :2008  |                     |                 |                  |
| ## | Mean :2008    |                     |                 |                  |

# Show (print) whole data frame

Tibble truncates the output to ten rows, so you can't actually see it all.

penguins

| ## | # A | tibb        | le: 342 x   | x 9         |                           |                          |                             |       |
|----|-----|-------------|-------------|-------------|---------------------------|--------------------------|-----------------------------|-------|
| ## |     | id          | species     | island      | <pre>bill_length_mm</pre> | <pre>bill_depth_mm</pre> | flipper_length              |       |
| ## |     | <dbl></dbl> | <chr></chr> | <chr></chr> | <dbl></dbl>               | <dbl></dbl>              | <dbl></dbl>                 |       |
| ## | 1   | 1689        | Adelie      | Torge       | 39.1                      | 18.7                     | 181                         |       |
| ## | 2   | 4274        | Adelie      | Torge       | NA                        | 17.4                     | 186                         |       |
| ## | 3   | 4539        | Adelie      | Torge       | 40.3                      | 18                       | 195                         |       |
| ## | 4   | 2435        | Adelie      | Torge       | 36.7                      | 19.3                     | 193                         |       |
| ## | 5   | 2326        | Adelie      | Torge       | 39.3                      | 20.6                     | 190                         |       |
| ## | 6   | 2637        | Adelie      | Torge       | 38.9                      | 17.8                     | 181                         |       |
| ## | 7   | 4443        | Adelie      | Torge       | NA                        | 19.6                     | 195                         |       |
| ## | 8   | 2102        | Adelie      | Torge       | 34.1                      | 18.1                     | 193                         |       |
| ## | 9   | 2975        | Adelie      | Torge       | 42                        | 20.2                     | 190                         |       |
| ## | 10  | 3966        | Adelie      | Torge       | 37.8                      | 17.1                     | 186                         |       |
| ## | #   | with        | 332 more    | e rows,     | and 3 more var            | iables: body_ma          | nss_g <dbl>, sex &lt;</dbl> | chr>, |
| ## | #   | year        | <dbl></dbl> |             |                           |                          |                             |       |

## View whole data frame

We showed this already, very handy to see *all* data. Run in console since it's more interactive.

View(penguins)

or click on window pane next to data frame name in Environment tab.

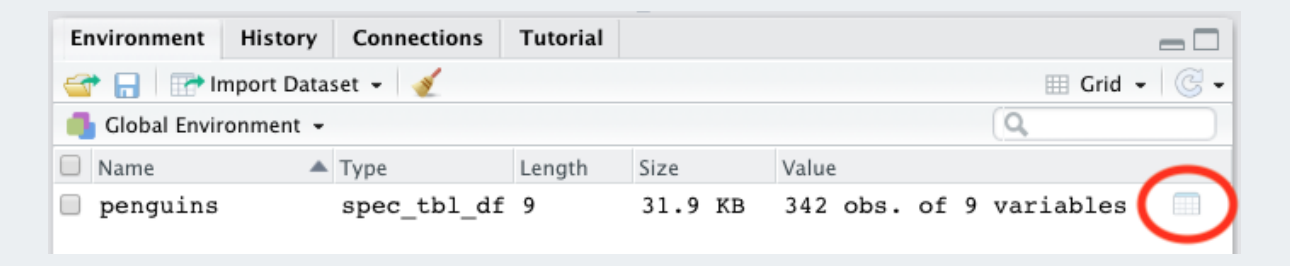

### Data set info

| dim(penguins) |      |         |    |  |  |  |  |  |  |
|---------------|------|---------|----|--|--|--|--|--|--|
|               |      |         |    |  |  |  |  |  |  |
| ##            | [1]  | 342     | 9  |  |  |  |  |  |  |
|               |      |         |    |  |  |  |  |  |  |
| nro           | w(pe | enguins | 5) |  |  |  |  |  |  |
|               |      |         |    |  |  |  |  |  |  |
| ##            | [1]  | 342     |    |  |  |  |  |  |  |
|               |      |         |    |  |  |  |  |  |  |
| nco           | l(pe | enguins | 5) |  |  |  |  |  |  |
|               |      |         |    |  |  |  |  |  |  |
| ##            | [1]  | 9       |    |  |  |  |  |  |  |

#### names(penguins)

## [1] "id" ## [4] "bill\_length\_mm" "bill\_depth\_mm" ## [7] "body\_mass\_g"

"species" "sex"

# View the beginning of a data set

#### head(penguins)

| ## | # | A tib       | ole: 6 x    | 9           |          |              |                          |                |                     |
|----|---|-------------|-------------|-------------|----------|--------------|--------------------------|----------------|---------------------|
| ## |   | id          | species     | island      | bill_le  | ngth_mm      | <pre>bill_depth_mm</pre> | flipper_length | body_mass_          |
| ## |   | <dbl></dbl> | <chr></chr> | <chr></chr> |          | <dbl></dbl>  | <dbl></dbl>              | <dbl></dbl>    | <dbl< td=""></dbl<> |
| ## | 1 | 1689        | Adelie      | Torge       |          | 39.1         | 18.7                     | 181            | 375                 |
| ## | 2 | 4274        | Adelie      | Torge       |          | NA           | 17.4                     | 186            | 380                 |
| ## | 3 | 4539        | Adelie      | Torge       |          | 40.3         | 18                       | 195            | 325                 |
| ## | 4 | 2435        | Adelie      | Torge       |          | 36.7         | 19.3                     | 193            | 345                 |
| ## | 5 | 2326        | Adelie      | Torge       |          | 39.3         | 20.6                     | 190            | 365                 |
| ## | 6 | 2637        | Adelie      | Torge       |          | 38.9         | 17.8                     | 181            | 362                 |
| ## | # | with        | n 2 more    | variabl     | les: sex | <chr>,</chr> | year <dbl></dbl>         |                |                     |

# View the end of a data set

tail(penguins)

| ## | # | A tibb      | ole: 6 x    | 9           |          |              |       |             |                |                     |
|----|---|-------------|-------------|-------------|----------|--------------|-------|-------------|----------------|---------------------|
| ## |   | id          | species     | island      | bill_le  | ngth_mm      | bill_ | depth_mm    | flipper_length | body_mass_          |
| ## |   | <dbl></dbl> | <chr></chr> | <chr></chr> |          | <dbl></dbl>  |       | <dbl></dbl> | <dbl></dbl>    | <dbl< td=""></dbl<> |
| ## | 1 | 1947        | Chinst      | Dream       |          | 45.7         |       | 17          | 195            | 365                 |
| ## | 2 | 4452        | Chinst      | Dream       |          | 55.8         |       | 19.8        | 207            | 400                 |
| ## | 3 | 2420        | Chinst      | Dream       |          | 43.5         |       | 18.1        | 202            | 340                 |
| ## | 4 | 4861        | Chinst      | Dream       |          | 49.6         |       | 18.2        | 193            | 377                 |
| ## | 5 | 4865        | Chinst      | Dream       |          | 50.8         |       | 19          | 210            | 410                 |
| ## | 6 | 4162        | Chinst      | Dream       |          | 50.2         |       | 18.7        | 198            | 377                 |
| ## | # | with        | n 2 more    | variab      | les: sex | <chr>,</chr> | year  | <dbl></dbl> |                |                     |

### Specify how many rows to view at beginning or end of a data set

```
head(penguins, 3)
## # A tibble: 3 x 9
##
```

| ## |   | id          | species     | island      | bill_length_mm       | n bill_depth_mm  | flipper_length | body_mass_          |
|----|---|-------------|-------------|-------------|----------------------|------------------|----------------|---------------------|
| ## |   | <dbl></dbl> | <chr></chr> | <chr></chr> | <dbl></dbl>          | <dbl></dbl>      | <dbl></dbl>    | <dbl< td=""></dbl<> |
| ## | 1 | 1689        | Adelie      | Torge       | 39.1                 | . 18.7           | 181            | 375                 |
| ## | 2 | 4274        | Adelie      | Torge       | NA                   | 17.4             | 186            | 380                 |
| ## | 3 | 4539        | Adelie      | Torge       | 40.3                 | 18               | 195            | 325                 |
| ## | # | with        | n 2 more    | variabl     | es: sex <chr>,</chr> | year <dbl></dbl> |                |                     |

tail(penguins, 1)

### Data frame cells, rows, or columns (rarely used)

Specific cell: DatSetName[row#, column#]

# Second row, Third column
penguins[2, 3]

```
## # A tibble: 1 x 1
## island
## <chr>
## 1 Torgersen
```

#### Entire row: DatSetName[row#, ]

# Second row
penguins[2,]

Entire col: DatSetName[,
 column#]

# Third column
penguins[, 3]

| ## | # A tibble:  | 342 x  | 1    |
|----|--------------|--------|------|
| ## | island       |        |      |
| ## | <chr></chr>  |        |      |
| ## | 1 Torgerser  | ۱      |      |
| ## | 2 Torgerser  | ו      |      |
| ## | 3 Torgerser  | ו      |      |
| ## | 4 Torgerser  | ۱      |      |
| ## | 5 Torgerser  | ו      |      |
| ## | 6 Torgerser  | ו      |      |
| ## | 7 Torgerser  | ו      |      |
| ## | 8 Torgerser  | ו      |      |
| ## | 9 Torgerser  | ו      |      |
| ## | 10 Torgerser | ו      |      |
| ## | # with 332   | 2 more | rows |
|    |              |        |      |

61/84

# Working with the data

### The \$

Suppose we want to single out the column of bill length values.

• How did we previously learn to do this?

penguins[, 4]

| ## | # A | tibbl  | le: 3 | 342                                                 | Х   | 1    |  |
|----|-----|--------|-------|-----------------------------------------------------|-----|------|--|
| ## | k   | oill_1 | lengt | th_r                                                | nm  |      |  |
| ## |     |        | <     | <db]< th=""><th>L&gt;</th><th></th><th></th></db]<> | L>  |      |  |
| ## | 1   |        |       | 39                                                  | .1  |      |  |
| ## | 2   |        |       | NA                                                  |     |      |  |
| ## | 3   |        |       | 40                                                  | . 3 |      |  |
| ## | 4   |        |       | 36                                                  | .7  |      |  |
| ## | 5   |        |       | 39                                                  | . 3 |      |  |
| ## | 6   |        |       | 38                                                  | .9  |      |  |
| ## | 7   |        |       | NA                                                  |     |      |  |
| ## | 8   |        |       | 34                                                  | .1  |      |  |
| ## | 9   |        |       | 42                                                  |     |      |  |
| ## | 10  |        |       | 37.                                                 | 8   |      |  |
| ## | #   | with   | 332   | mon                                                 | re  | rows |  |

The problem with this method, is that we need to know the column number which can change as we make changes to the data set.

Use the \$ instead:
 DatSetName\$VariableName

penguins\$bill\_length\_mm

| ## | [1]   | 39.1 | NA   | 40.3 | 36.7 | 39.3 | 38.9     |
|----|-------|------|------|------|------|------|----------|
| ## | [16]  | 38.7 | 42.5 | 34.4 | 46.0 | 37.8 | 37.7     |
| ## | [31]  | 37.2 | 39.5 | 40.9 | 36.4 | 39.2 | 38.8     |
| ## | [46]  | 41.1 | 37.5 | 36.0 | 42.3 | 39.6 | 40.1     |
| ## | [61]  | 41.3 | 37.6 | 41.1 | 36.4 | 41.6 | 35.5     |
| ## | [76]  | 40.9 | 37.2 | 36.2 | 42.1 | 34.6 | 42.9     |
| ## | [91]  | 41.1 | 34.0 | 39.6 | 36.2 | 40.8 | 38.1     |
| ## | [106] | 38.6 | 38.2 | 38.1 | 43.2 | 38.1 | 453 / 84 |

# Basic plots of numeric data: Histogram

#### hist(penguins\$bill\_length\_mm)

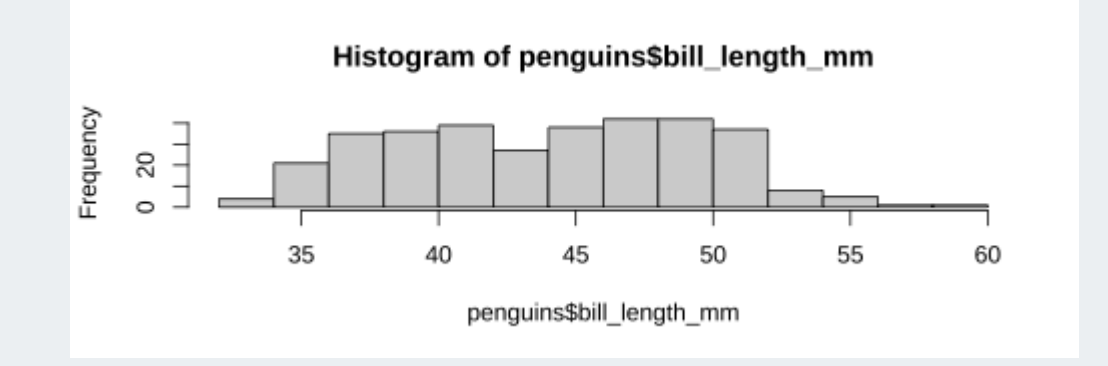

#### With extra features:

hist(penguins\$bill\_length\_mm, xlab = "Length (mm)", main="Penguin bills")

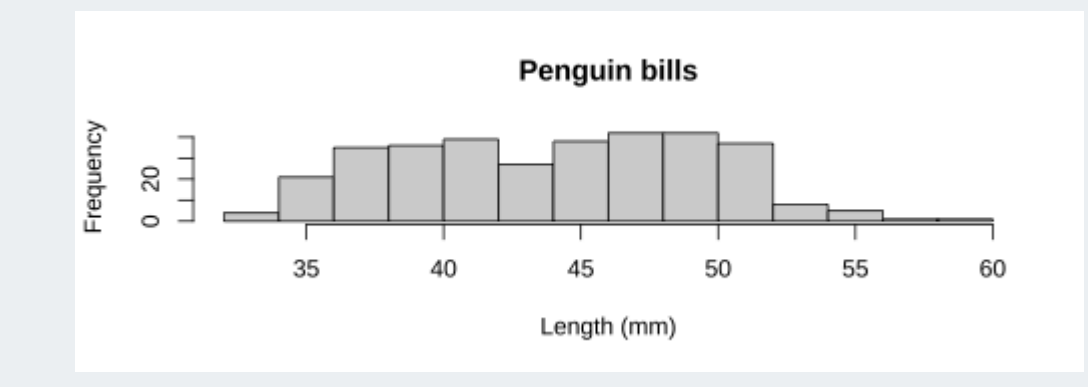

# Basic plots of numeric data: Boxplot

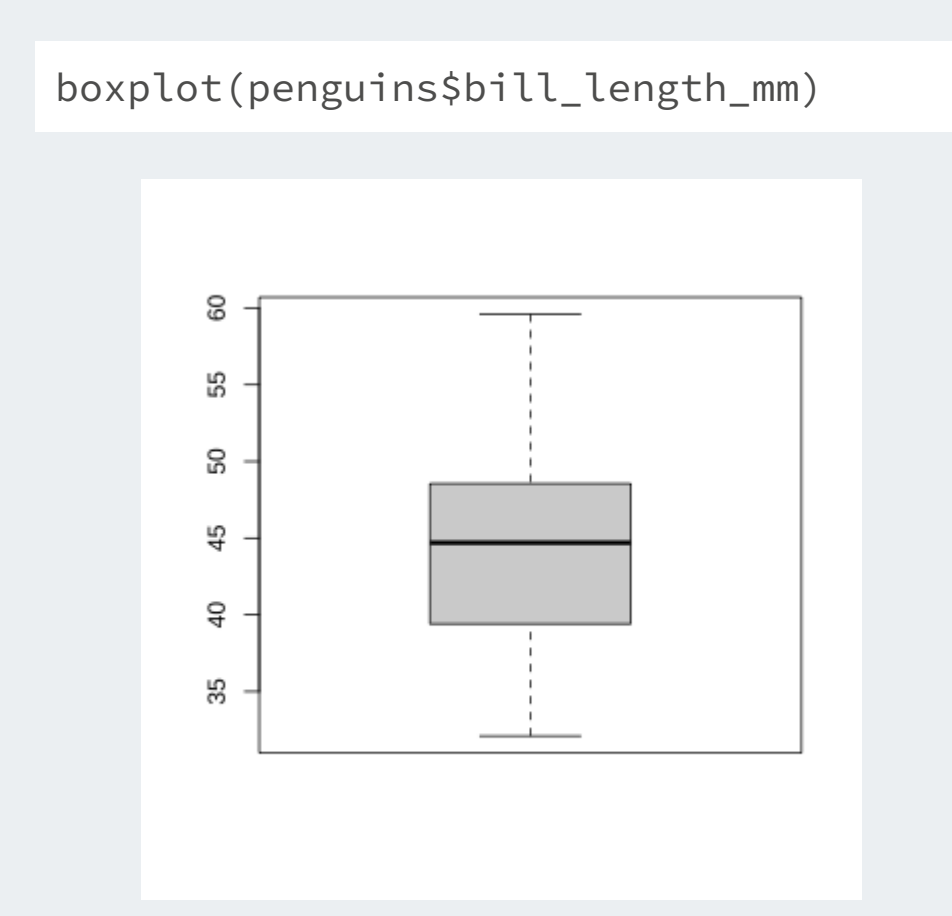

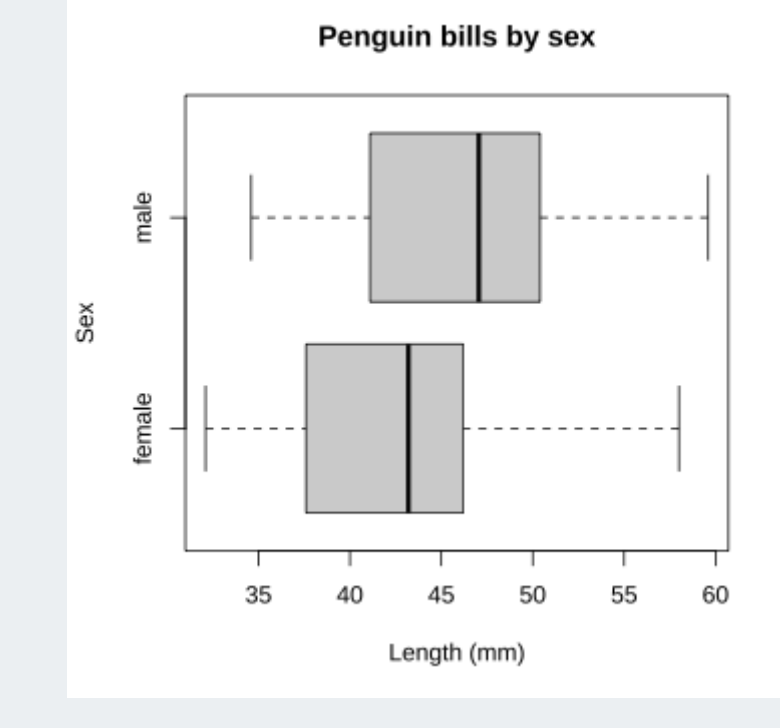

# Basic plots of numeric data: Scatterplot

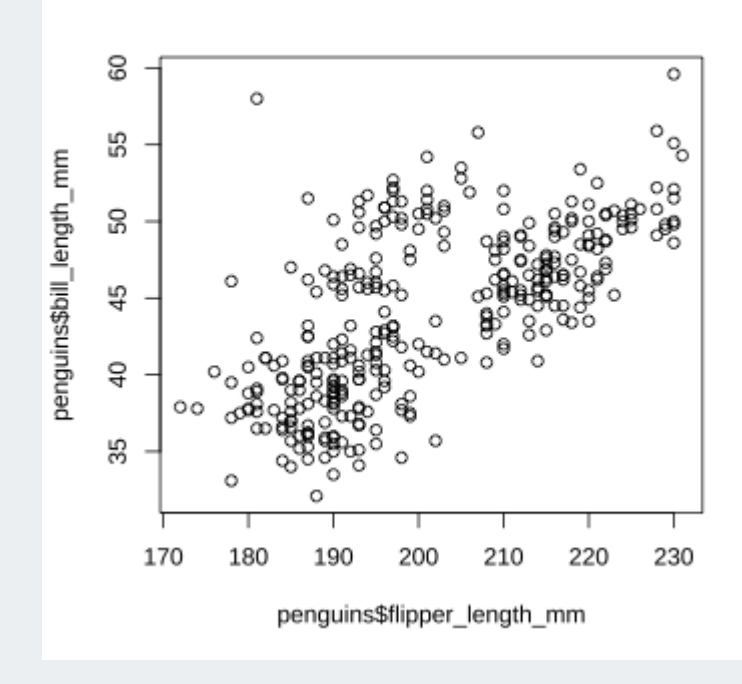

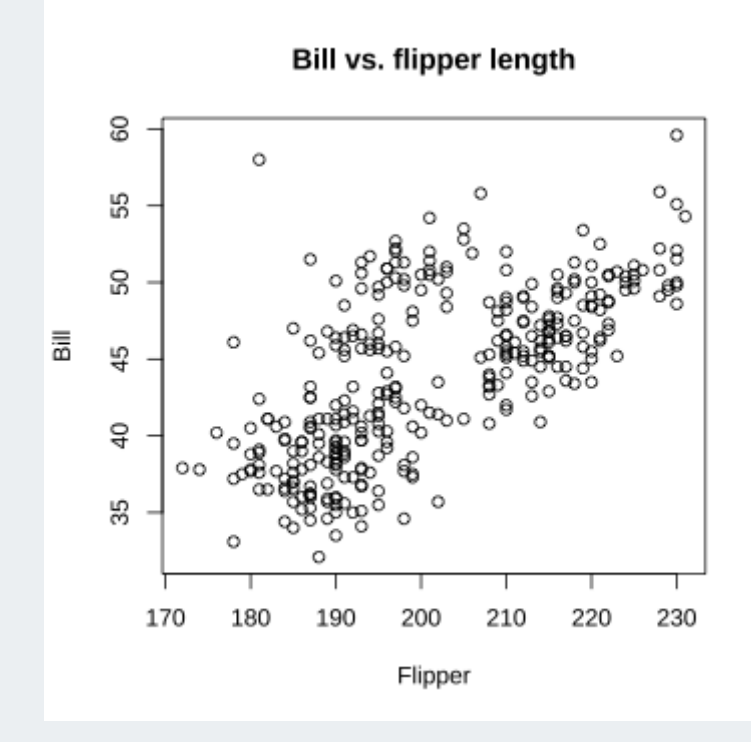

# Summary stats of numeric data (1/3)

• Standard R summary command

summary(penguins\$flipper\_length\_mm)

##Min. 1st Qu.MedianMean 3rd Qu.Max.##172.0190.0197.0200.9213.0231.0

• Mean and standard deviation

mean(penguins\$flipper\_length\_mm)

## [1] 200.9152

sd(penguins\$flipper\_length\_mm)

## [1] 14.06171

# Summary stats of numeric data (2/3)

• Min, max, & median

| <pre>min(penguins\$flipper_length_mm)</pre>          | <pre>median(penguins\$flipper_length_mm)</pre> |
|------------------------------------------------------|------------------------------------------------|
|                                                      |                                                |
| ## [1] 172                                           | ## [1] 197                                     |
| <pre>max(penguins\$flipper_length_mm)</pre>          |                                                |
| ## [1] 231                                           |                                                |
| • Quantiles                                          |                                                |
| <pre>quantile(penguins\$flipper_length_mm, pro</pre> | ob=c(0, .25, .5, .75, 1))                      |
|                                                      |                                                |
| ## 0% 25% 50% 75% 100%<br>## 172 190 197 213 231     |                                                |

# Summary stats of numeric data (3/3)

• Find the mean bill length

mean(penguins\$bill\_length\_mm)

## [1] NA

Why did we get **NA** for the mean?

Since there are missing values (NA), we need to tell R to remove them from the data when calculating the mean.

## [1] 44.00387

summary(penguins\$bill\_length\_mm)

| ## | Min.  | 1st Qu. | Median | Mean  | 3rd Qu. | Max.  | NA's |
|----|-------|---------|--------|-------|---------|-------|------|
| ## | 32.10 | 39.45   | 44.70  | 44.00 | 48.52   | 59.60 | 6    |

# Practice 2

Create a new Rmd for Practice 2 or continue in your current Rmd.

- 1. Find the median bill length. Is the median bill length similar to the mean?
- 2. What is the distance between the smallest and largest bill *depths*?
- 3. What does the **range()** command do? Try it out on the bill depths.
- 4. Make a scatterplot with bill length on the x-axis and bill depth on the y-axis. What is the relationship between bill length and depth?
- 5. Knit your Rmd file.
- 6. If you have time:
  - install the package **skimr**
  - load the package
  - run the command **skim(penguins)**
  - what does the **skim** command do?

# Working with data, we will use the pipe %>%

The pipe operator %>% is part of the tidyverse, and strings together commands to be performed sequentially

penguins %>% head(n=3) # prounounce %>% as "then"

| ## | # | A tib       | ole: 3 x    | 9           |                             |                          |                |                     |
|----|---|-------------|-------------|-------------|-----------------------------|--------------------------|----------------|---------------------|
| ## |   | id          | species     | island bil  | l_length_mm                 | <pre>bill_depth_mm</pre> | flipper_length | body_mass_          |
| ## |   | <dbl></dbl> | <chr></chr> | <chr></chr> | <dbl></dbl>                 | <dbl></dbl>              | <dbl></dbl>    | <dbl< td=""></dbl<> |
| ## | 1 | 1689        | Adelie      | Torge       | 39.1                        | 18.7                     | 181            | 375                 |
| ## | 2 | 4274        | Adelie      | Torge       | NA                          | 17.4                     | 186            | 380                 |
| ## | 3 | 4539        | Adelie      | Torge       | 40.3                        | 18                       | 195            | 325                 |
| ## | # | with        | n 2 more    | variables:  | <pre>sex <chr>,</chr></pre> | year <dbl></dbl>         |                |                     |

- Always first list the tibble that the commands are being applied to
- Can use multiple pipes to run multiple commands in sequence
  What does the following code do?

penguins %>% head(n=2) %>% summary()

Quick tips on summarizing data categorical data numerical data

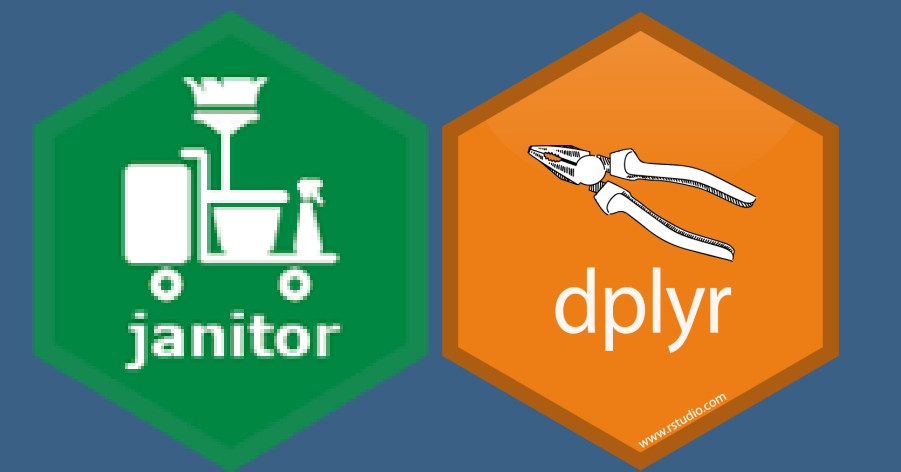

janitor, dplyr
## Numerical data summaries: \$ vs summarize()

We saw how to summarize a vector pulled with \$, but there are easier ways to summarize multiple columns at once.

## 1

mean(penguins\$body\_mass\_g)

## [1] 4201.754

median(penguins\$body\_mass\_g)

## [1] 4050

| penguins %>%                                            |  |  |  |  |  |
|---------------------------------------------------------|--|--|--|--|--|
| <pre>summarize(mean(body_mass_g),</pre>                 |  |  |  |  |  |
|                                                         |  |  |  |  |  |
|                                                         |  |  |  |  |  |
| ## # A tibble: 1 x 2                                    |  |  |  |  |  |
| <pre>## `mean(body_mass_g)` `median(body_mass_g)`</pre> |  |  |  |  |  |
| ## <dbl> <dbl></dbl></dbl>                              |  |  |  |  |  |

4202.

4050

## summarize() with NA

- Don't forget **na.rm** = **TRUE** if you need it.
- You can also name these columns.

```
penguins %>%
   summarize(mean_mass = mean(body_mass_g),
        mean_len = mean(bill_length_mm, na.rm = TRUE))
```

```
## # A tibble: 1 x 2
## mean_mass mean_len
## <dbl> <dbl>
## 1 4202. 44.0
```

# By group summarize() (1/2)

- We can summarize data as a whole, or in groups with group\_by()
- group\_by() is very powerful, see data wrangling cheatsheet

```
## # A tibble: 1 x 3
## mass_mean mass_sd mass_cv
## <dbl> <dbl> <dbl>
## 1 4202. 802. 0.191
```

# By group summarize() (2/2)

- We can summarize data as a whole, or in groups with group\_by()
- group\_by() is very powerful, see data wrangling cheatsheet

## Advanced summarize(across()) (1/3)

• Can also use across() to summarize multiple variables (more examples)

```
penguins %>%
    summarize(across(c(body_mass_g, bill_depth_mm), mean))
```

```
## # A tibble: 1 x 2
## body_mass_g bill_depth_mm
## <dbl> <dbl>
## 1 4202. 17.2
```

```
penguins %>%
    summarize(across(where(is.numeric), mean, na.rm=TRUE))
```

```
## # A tibble: 1 x 6
## id bill_length_mm bill_depth_mm flipper_length_mm body_mass_g year
## <dbl> <dbl> <dbl> <dbl> <dbl> <dbl> <dbl> <dbl> <dbl> 201. 4202. 2008.
```

## Advanced summarize(across()) (2/3)

Can also use across() to summarize multiple variables and functions (more examples)

## Advanced summarize(across()) (3/3)

Can also use across() to summarize based on true/false conditions (more examples)

| ## | # | A tibble    | e: 1 x      | 3           |
|----|---|-------------|-------------|-------------|
| ## |   | species     | island      | sex         |
| ## |   | <int></int> | <int></int> | <int></int> |
| ## | 1 | 3           | 3           | 3           |

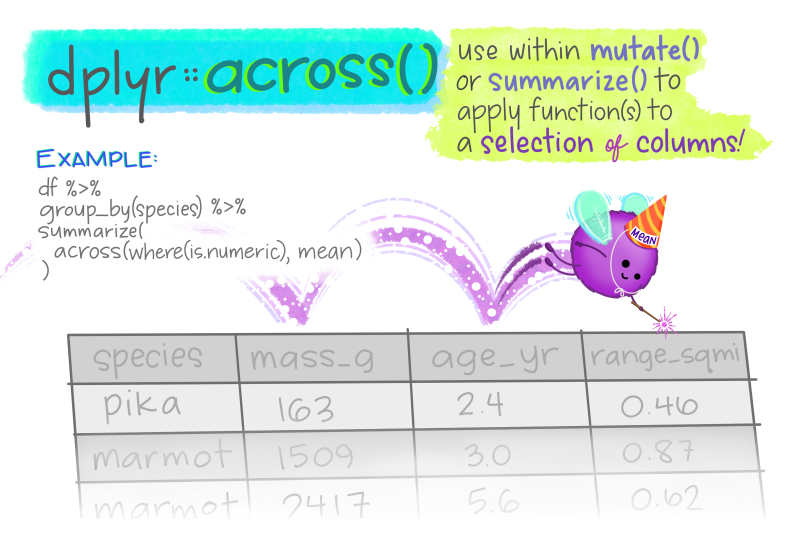

@allison\_horst

#### Allison Horst

## Frequency tables: simple count()

| <pre>penguins %&gt;% count(island)</pre> | р | eng | guins %>% c | ount(specie | es, island) |
|------------------------------------------|---|-----|-------------|-------------|-------------|
|                                          |   |     |             |             |             |
| ## # A tibble: 3 x 2                     | # | # # | A tibble:   | 5 x 3       |             |
| ## island n                              | # | #   | species     | island      | n           |
| ## <chr> <int></int></chr>               | # | #   | <chr></chr> | <chr></chr> | <int></int> |
| ## 1 Biscoe 167                          | # | # 1 | Adelie      | Biscoe      | 44          |
| ## 2 Dream 124                           | # | # 2 | Adelie      | Dream       | 56          |
| ## 3 Torgersen 51                        | # | # 3 | Adelie      | Torgersen   | 51          |
| -                                        | # | # 4 | Chinstrap   | Dream       | 68          |

## 5 Gentoo Biscoe

123

# Fancier frequency tables: janitor package's tabyl function

# default table
penguins %>% tabyl(species)

| ## | species   | n   | percent   |
|----|-----------|-----|-----------|
| ## | Adelie    | 151 | 0.4415205 |
| ## | Chinstrap | 68  | 0.1988304 |
| ## | Gentoo    | 123 | 0.3596491 |

# output can be treated as tibble
penguins%>%tabyl(species)%>%select(-n)

| ## | species   | percent   |
|----|-----------|-----------|
| ## | Adelie    | 0.4415205 |
| ## | Chinstrap | 0.1988304 |
| ## | Gentoo    | 0.3596491 |

adorn\_your table!

penguins %>%
 tabyl(species) %>%
 adorn\_totals("row") %>%
 adorn\_pct\_formatting(digits=2)

| ## | species   | n   | percent |
|----|-----------|-----|---------|
| ## | Adelie    | 151 | 44.15%  |
| ## | Chinstrap | 68  | 19.88%  |
| ## | Gentoo    | 123 | 35.96%  |
| ## | Total     | 342 | 100.00% |

## 2x2 tabyls

# default 2x2 table
penguins %>%
tabyl(species, sex)

| ## | species   | female | male | NA_     |
|----|-----------|--------|------|---------|
| ## | Adelie    | 73     | 73   | 5       |
| ## | Chinstrap | 34     | 34   | $\odot$ |
| ## | Gentoo    | 58     | 61   | 4       |

What adornments does the tabyl to right have?

```
penguins %>% tabyl(species, sex) %>%
  adorn_percentages(denominator = "col") %>%
  adorn_totals("row") %>%
  adorn_pct_formatting(digits = 1) %>%
  adorn_ns()
```

| ## | species   | f      | emale |        | male  |        |
|----|-----------|--------|-------|--------|-------|--------|
| ## | Adelie    | 44.2%  | (73)  | 43.5%  | (73)  | 55.6%  |
| ## | Chinstrap | 20.6%  | (34)  | 20.2%  | (34)  | 0.0%   |
| ## | Gentoo    | 35.2%  | (58)  | 36.3%  | (61)  | 44.4%  |
| ## | Total     | 100.0% | (165) | 100.0% | (168) | 100.0% |

- Base R has a **table** function, but it is clunkier and the output is not a data frame.
- See the tabyl vignette for more information, adorn options, & 3-way tabyls

## 3 way tabyls are possible

penguins %>% tabyl(species, island, sex)

```
## $female
##
   species Biscoe Dream Torgersen
  Adelie 22 27
##
                            24
## Chinstrap 0 34
                             \odot
##
   Gentoo 58 0
                             (\cdot)
##
## $male
##
   species Biscoe Dream Torgersen
##
   Adelie
              22
                    28
                            23
##
  Chinstrap 0 34
                             \mathbf{O}
##
  Gentoo 61 0
                             \odot
##
## $NA_
    species Biscoe Dream Torgersen
##
   Adelie
##
           0 1
                             4
##
  Chinstrap 0 0
                             0
##
     Gentoo 4
                 \odot
                             \odot
```

### Practice 3

- 1. Continue adding code chunks to your Rmd (or, start a new one! But remember to load the libraries and data at the top.)
- 2. How many different years are in the data? (Hint: use tabyl() or n\_distinct())
- 3. Count the number of penguins measured each year.
- 4. Calculate the median body mass by each species and sex subgroup. Use summarize() and group\_by() to do this.
- 5. Create a 2x2 table of number of penguins measured in each year by each island.